### PF6000 Automatic Barrier

Rev:8.0

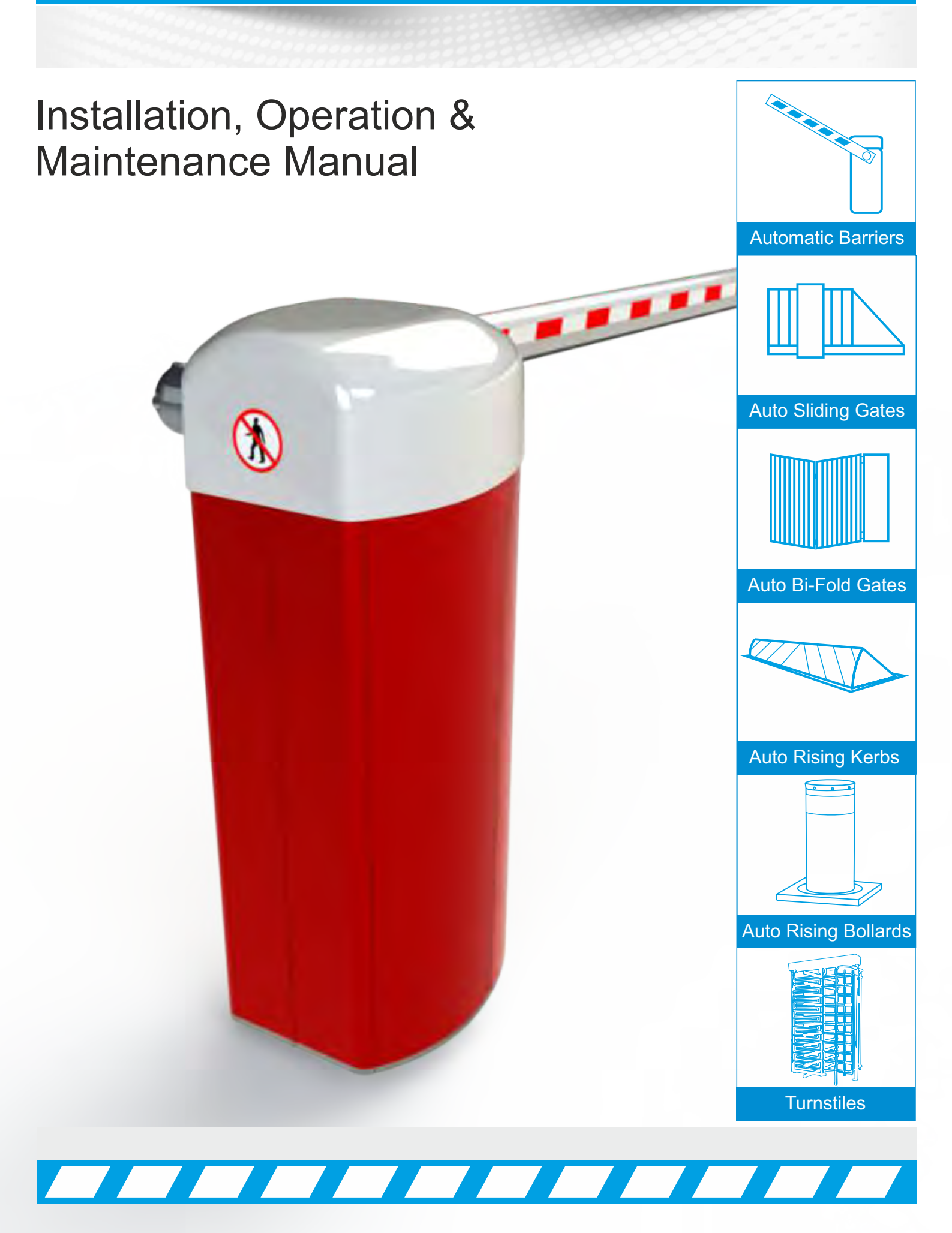

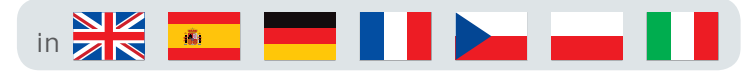

|              | INDEX<br>HEALTH & SAFETY INFORMATION    | Page | N0:     |
|--------------|-----------------------------------------|------|---------|
|              | WARRANTY & LIMITATIONS                  |      | 03      |
|              | DELIVERY MOVEMENT & TRANSDORT           |      | 05      |
|              |                                         |      | 05      |
|              | BARRIER SETUP                           |      | 06      |
|              | BARRIER SEQUENCES EXPLAINED             |      | 07      |
|              | GENERAL SPECIFICATION                   |      | 08      |
| E C          | COMPONENT IDENTIFICATION                |      | 09      |
| FUS          | POLE ARM ADAPTOR                        |      | 10      |
|              | BARRIER HANDING                         |      | 11      |
|              | MANUAL RELEASE GUIDE                    |      | 12      |
| 10°          | STRAINING WIRE ASSEMBLY                 |      | 13      |
|              | FIRST OPERATION MANOEUVRES              |      | 14      |
|              | LIMIT SWITCH ADJUSTMENT                 |      | 15      |
| PA           | PLC USAGE EXPLAINED                     |      | 16 - 25 |
|              | INVERTER USAGE GUIDE                    |      | 26 - 27 |
|              | LOOP GUIDE                              |      | 28 - 34 |
|              | WIRING DIAGRAM                          |      | 35 - 37 |
| ( <b>0</b> ) | WIRING INFORMATION                      |      | 38      |
|              | TROUBLESHOOTING GUIDE                   |      | 39 - 41 |
|              | BARRIER MAINTENANCE DOCUMENTS           |      | 42 - 43 |
|              | INSTALLATION & COMMISSIONING CHECK LIST |      | 44 - 45 |
|              | COMMISSIONING CERTIFICATE               |      | 46      |
|              | DECLARATION OF CONFORMITY               |      | 47      |

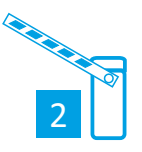

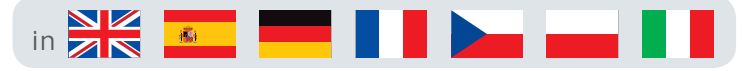

#### Introduction and Warnings

This equipment is part of a large range of traffic flow products. They are designed to be easy to install, as all settings and internal wiring have been completed in our factory. Any of the instructions in this manual should only be carried out by a gualified service engineer or a competent person.

The steps outlined must be completed before the power is turned on to prevent accidents.

The following information is a guide only, and whilst we have made every effort to be accurate and correct there may be printing errors which we cannot be held responsible for.

With a correct installation you can expect to enjoy many years of reliable service from this product, we do however recommend that the product has a bi-annual service carried out by a gualified engineer. Please contact our service department to obtain a quote. As we manufacture the products we are best suited to care for your equipment.

### Important Safety Notice

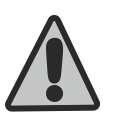

Automatic barriers are designed to Control the flow of vehicular traffic only. It can be dangerous to allow the passage of pedestrians and any other self-powered animal or device to utilise this method of access without appropriate warnings and or signage.

It may be necessary for the end user of this product to provide an alternative, safe method of access to cater for the previously mentioned categories.

The end user should fit all necessary signage and warning notices to either side of the gate, which should be visible and clear from all directions of approach.

The product that was shipped to you was designed with a control program to protect all categories from harm or affect this however is only a fail safe and should not be modified or tampered with by any unauthorised person not sanctioned by the manufacturer.

Please sign and date below to say that you have read and understood this notice before ANY installation work:

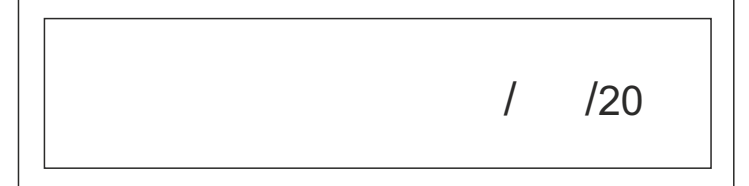

The "Warnings" leaflet and "Instruction booklet" supplied with this product should be read carefully as they provide important information about safety, installation, use and maintenance.

Scrap packing materials (plastic, cardboard, polystyrene etc) according to the provisions set out by current standards. Keep nylon or polystyrene bags out of children's reach.

Keep the instructions together with the technical brochure for future reference

This product was exclusively designed and manufactured for the use specified in the present documentation. Any other use not specified in

this documentation could damage the product and be dangerous. The Company declines all responsibility for any consequences resulting from improper use of the product, or use which is different from that expected and specified in the present documentation.

Do not install the product in explosive atmosphere. The construction components of this product must comply with the

European Directives noted in this manual and subsequent amendments. As for all non-EEC countries, the abovementioned standards as well as the current national standards should be respected in order to achieve a good safety level.

### Information on using this manual

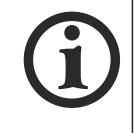

- Read all information thoroughly
- Pay attention to all safety advice
- Be aware of the symbols (shown above right and above left) as they have different meanings. One is an information symbol, the other a warning.
- There are many artists impressions of the product in this manual you should refer to the images as a guide only. Professional CAD drawings should be used as a reference drawing and nothing else. As before every effort has been made to be 100% accurate in this manual but we cannot make any guarantees.
- As we constantly innovate our products we may change the quoted spec and any other details that have been documented in this manual so you should always refer to the supplier to see if the manual that was shipped with your product is the latest edition.
- As with all electrical installations you should use a qualified electrician and obey all of the latest laws and regulations.
- Be sure to fill out and complete ALL paperwork where instructed as this manual is the equipments log book and maintenance manual.

The Company declines all responsibility for any consequences resulting from failure to observe Good Technical Practice when constructing closing structures (door, gates etc.), as well as from any deformation which might occur during use.

The installation must comply with the provisions set out by the European Directives and subsequent amendments. Disconnect the electrical power supply before carrying out any work on

the installation. Also disconnect any buffer batteries, if fitted.

Fit an omnipolar or magnetothermal switch on the mains power supply, having a contact opening distance equal to or greater than 3mm. Check that a differential switch with a 0.03A threshold is fitted just before

the power supply mains. Check that earthing is carried out correctly: connect all metal parts for

closure (doors, gates etc.) and all system components provided with an earth terminal.

Fit all the safety devices (photocells, electric edges etc.) which are needed to protect the area from any danger caused by squashing, conveying and shearing, according to and in compliance with the applicable directives and technical standards.

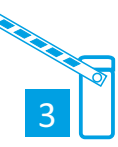

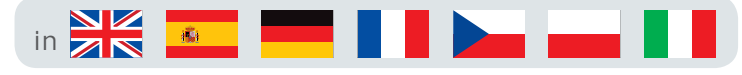

### Warranty & Limitations

#### Warranty and Limitations of Liability

#### WARRANTY

Our exclusive warranty is that the products are free from defects in materials and workmanship for a period of one year (or other period if specified) from date of sale by PFL.

PFL MAKES NO WARRANTY OR REPRESENTATION, EXPRESS OR IMPLIED, REGARDING NON-INFRINGEMENT, MERCHANTABILITY, OR FITNESS FOR PARTICULAR PURPOSE OF THE PRODUCTS. ANY BUYER OR USER ACKNOWLEDGES THAT THE BUYER OR USER ALONE HAS DETERMINED THAT THE PRODUCTS WILL SUIT ABLY MEET THE REQUIREMENTS OF THEIR INTENDED USE. PFL DISCLAIMS ALL OTHER WARRANTIES, EXPRESS OR IMPLIED.

#### LIMITATIONS OF LIABILITY

PFL SHALL NOT BE RESPONSIBLE FOR SPECIAL, INDIRECT, OR CONSEQUENTIAL DAMAGES, LOSS OF PROFITS OR COMMERCIAL LOSS IN ANY WAY CONNECTED WITH THE PRODUCTS, WHETHER SUCH CLAIM IS BASED ONCONTRACT, WARRANTY, NEGLIGENCE, OR STRICT LIABILITY.

In no event shall the responsibility of PFL for any act exceed the individual price of the product on which liability is asserted.

IN NO EVENT SHALL PFL BE RESPONSIBLE FOR WARRANTY, REPAIR, OR OTHER CLAIMS REGARDING THE PRODUCTS UNLESS PFL'S ANALYSIS CONFIRMS THAT THE PRODUCTS WERE PROPERLY HANDLED, STORED, INSTALLE D, AND MAINTAINED AND NOT SUBJECT TO CONTAMINATION, ABUSE, MISU SE, OR INAPPROPRIATE MODIFICATION OR REPAIR.

#### Application Considerations

#### SUITABILITY FOR USE

Schneider shall not be responsible foromformity with any standards, codes, or regulations that apply to the combination of products in the customer's application or use of the products.

At the customer's request, Schneidevill provide applicable third party certification documents identifying ratings and limitations of use that apply to the products. This information by itself is not sufficient for a complete determination of the suitability of the products in combination with the end product, machine, system, or other application or use.

The following are some examples of applications for which particular attention must be given. This is not intended to be an exhaustive list of all possible uses of the products, nor is it intended to imply that the uses listed may be suitable for the products:

- Outdoor use, uses involving potential chemical contamination or electrical interference, or conditions or uses not described in this manual.
- Nuclear energy control systems, combustion systems, railroad systems, aviation systems, medical equipment, amusement machines, vehicles, safety equipment, and installations subject to separate industry or government regulations.
- Systems, machines, and equipment that could present a risk to life or property.

Please know and observe all prohibitions of use applicable to the products.

NEVER USE THE PRODUCTS FOR AN APPLICATION INVOLVING SERIOUS RISK TO LIFE OR PROPERTY WITHOUT ENSURING THAT THE SYSTEM AS A WHOLE HAS BEEN DESIGNED TO ADDRESS THE RISKS, AND THAT THE OMRON PRODUCTS ARE PROPERLY RATED AND INSTALLED FOR THE INTENDED USE WITHIN THE OVERALL EQUIPMENT OR SYSTEM.

#### **PROGRAMMABLE PRODUCTS**

Schneider/PFL shall not be responsible for the user's programming of a programmable product, or any consequence thereof.

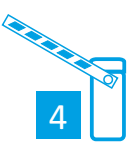

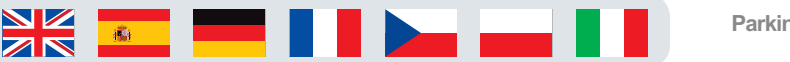

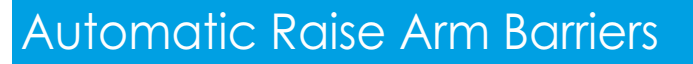

#### Delívery, Movement & Transportaton

The barrier should ALWAYS! be moved with care and attention. The products are very heavy individually as well as a whole. You should not attempt to move this or any other products by unapproved handling methods.

1. The barrier will be strapped to a pallet.

2. This should be moved using a fork lift truck or something that is designed to handle/move such items.

3. The Aluminium pole will be wrapped and packaged separately and might be delivered as a separate item.

4. If no equipment is available to unload the pallet following correct product handling guidelines then advice is available for separating the package to unload individually.

5. The barriers have a high centre of gravity please take care that these machines do not fall over when moving them about on site.

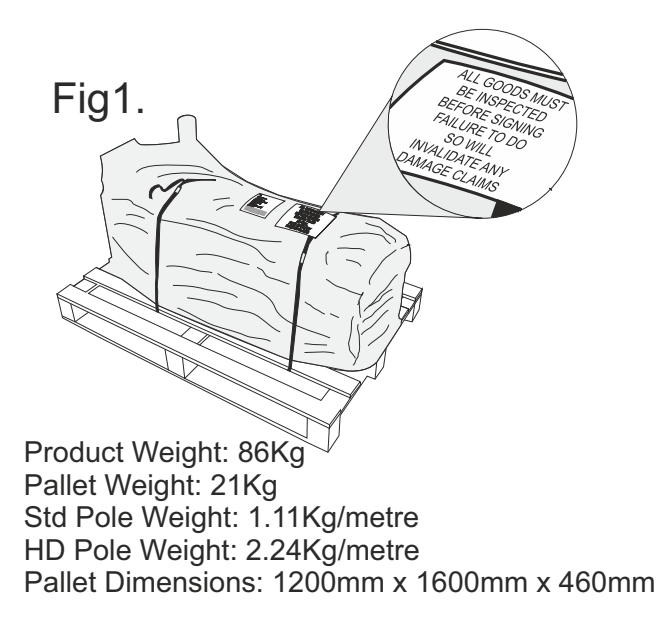

The manufacturer will use a qualified transport company to deliver the product conforming to the necessary regulations as detailed below:

- All drivers are qualified
- All drivers are tested once yearly
- All drivers carry risk assessments and method statements (available on request)
- · They are controlled under law to conform as there are no trade regulation standards to comply with

#### Health and safety Considerations:

Moving Goods Safely (MGS) is a national project involving both the Health and Safety Executive (HSE) and Local Authorities (LA) working in partnership. The project aims to reduce injuries and ill-health arising from the movement of goods from supplier through haulier to the recipient and end user including any home deliveries. The project will focus upon the delivery and collection of goods and the hazards this generates. It covers the main areas that cause the majority of injuries and ill-health to workers, including:

- Workplace transport;
- Slips & trips, and;
- Musculoskeletal disorders (MSD).

The movement of goods presents us, as health and safety regulators, with the challenge of dealing with a huge variety of issues. The commercial organisations involved within the movement of goods are diverse including haulier, third party logistics providers, pallet networks, retailers etc, with some very large companies, thousands of small businesses and the self-employed. The movement of goods is more than just trucks on the road with a large proportion of accidents happening at the delivery/collection sites that are often not directly under the control of the company making the delivery or collection. Communication and cooperation problems can arise due to the many organizations involved in the movement of the goods, and this can also lead to difficulties in effectively managing health and safety. (Source H&S Executive UK 2008)

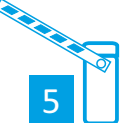

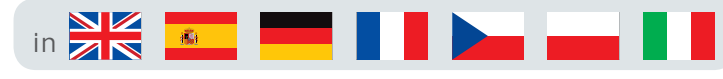

Barrier Setup

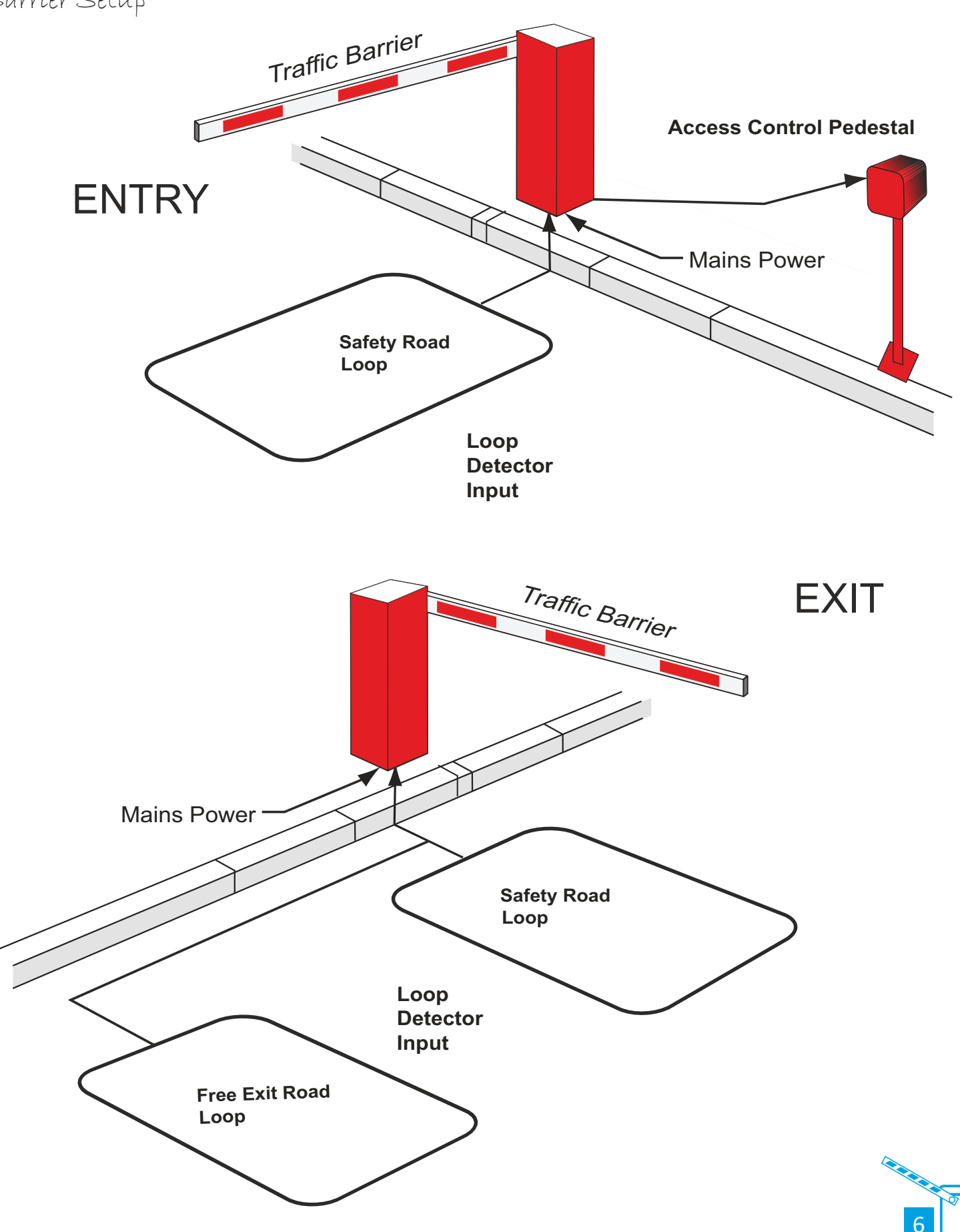

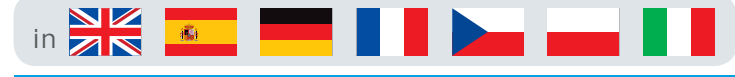

#### Barríer Sequences Explained

#### Standard Barrier Entry "One Way" Operation

- 1. Barrier raise requested (keypad/swipe card etc).
- 2. Barrier Raised.
- 3. Barrier "No Passage" timer started.
- 4. Car moves onto safety loop (free exit loop inhibited, no passage timer cancelled).
- 5. Car moves off of safety loop.
- 6. Barrier lowered.

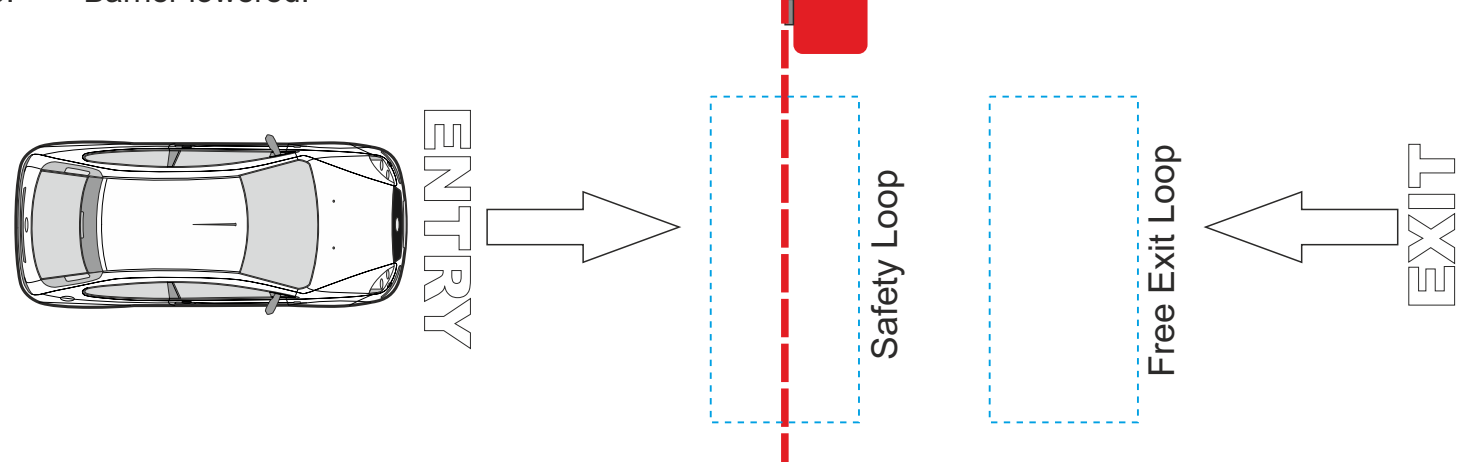

#### **B2A SEQUENCE**

Where B is the safety loop, under the barrier, and A is the free exit loop the other side of the barrier.

#### B2A (Enter Site)

- 1. Barrier raise requested (keypad/swipe card etc).
- 2. Barrier Raised.
- 3. Barrier "No Passage" timer started.
- 4. Should "No Passage Timer" elapse before safety loop seen, go to 9.
- 5. Car moves onto safety loop (free exit loop inhibited, no passage timer cancelled).
- 6. Car moves off of safety loop.
- 7. Car moves onto free exit loop.
- 8. Car moves off of free exit loop.
- 9. Free exit loop active again.
- 10. Barrier lowered.

#### A2B (Leave Site)

- 1. Car moves onto free exit loop.
- 2. Barrier Raised.
- 3. Barrier "No Passage" timer started.
- 4. Should "No Passage Timer" elapse before safety loop seen, go to 9
- 5. Car moves onto safety loop (no passage timer cancelled).
- 6. Car moves off of safety loop.
- 7. Safety Close timer started.
- 8. Safety Close timer elapses.
- 9. Barrier lowered.

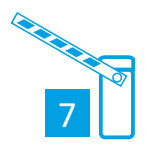

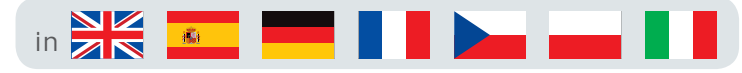

### General Specification

#### Specification: CE Approved (Conforms to BS6571)

Maximum Boom length: 6.0 Meters

Boom Diameter: 86mm x 60mm Oval

- Opening/closing time:
- 3.0 8.0 Seconds Drive unit:
- 3 Phase Motor & Wormed Gearbox
- Power Supply:

Single Phase 230v, 50Hz, 10 Amps

Finish:

Chromate Wash and Polyester Powder Coated. 5 year paint life

- Cycles:
- 100% Continuous Duty Rating
- Dimensions: 382mm x 359mm x 980mm (centre of pivot)

#### **Optional Extras:**

- Folding bottom skirt up to 6.0m
- Hi-Bar Skirt up to 4.5m
- Articulated Arm (Low Ceilings)
- Pogo tip support
- Boom lights
- Magnetic lock
- Lorry height Stop/No Entry signs
- Warning sounder/Flashing Beacon
- · Sensing safety edges

#### Options for access control:

- Keypad
- Proximity Cards
- Voice/Video Intercom Access
- Token Acceptors
- Remote Control Fobs
- Key switch
- Heavy duty pillar block bearings
- Re-movable Cast Aluminium hood (non rusting)
   3 Phase motor - Single Phase Supply (guaranteed reliability)
- Door mounted control panel (for ease of access and adjustment)
- Adjustable speed, acceleration and deceleration
- No springs required -(no balancing or adjustment necessary)
- Motor & gearbox (no pulleys or belts required)
- Plug in loop detectors bases for single channel safety and entry/exit control.
- Encoder systems.
- Feig Logic Control Panel -(c/w fault diagnostic on screen display)
- Adjustable acceleration and deceleration
- Manual Override
   (in case of power failure)
- Comes With M16 anchor shield bolts (no cabinet mounting plate required)

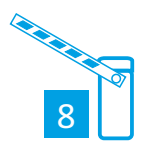

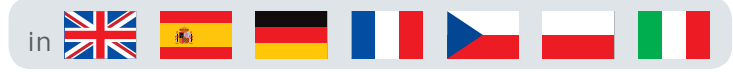

#### Component Identification & Notes

You should check that you have received the following in your order as they are referred to throughout this manual (note this can change per barrier spec i.e. manual components are different from automatic):

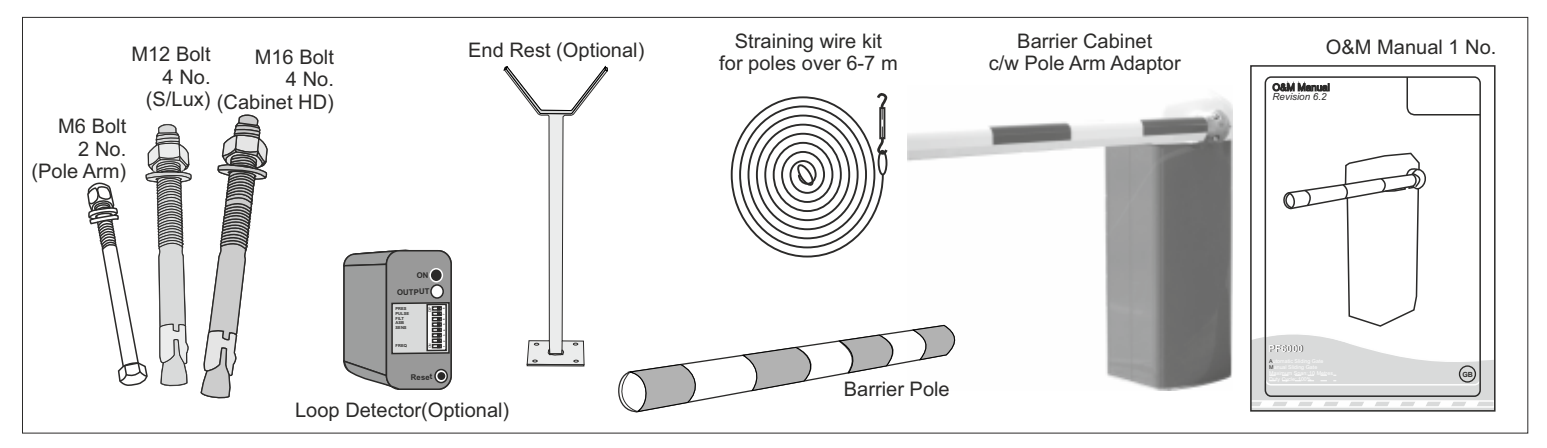

#### The numbers in the text document below relate to the drawings below.

When delivered, the barrier will be on a wooden pallet. the barrier pole will be delivered separately at the time of print it might be delivered as two separate consignments. Check before you sign!
 Lower the barrier onto the plinth and visually align. Make sure that you have pulled all cables through the ducting before bolting down and that the duct is in the centre of the base plate!
 Using one M12/16 fixing, bolt down the main cabinet using one of the holes.

**4.** Now make sure that the barrier is now aligned perfectly, continue to bolt down through the other holes using the remaining M12/16 bolts see below.

Now move on to step 5

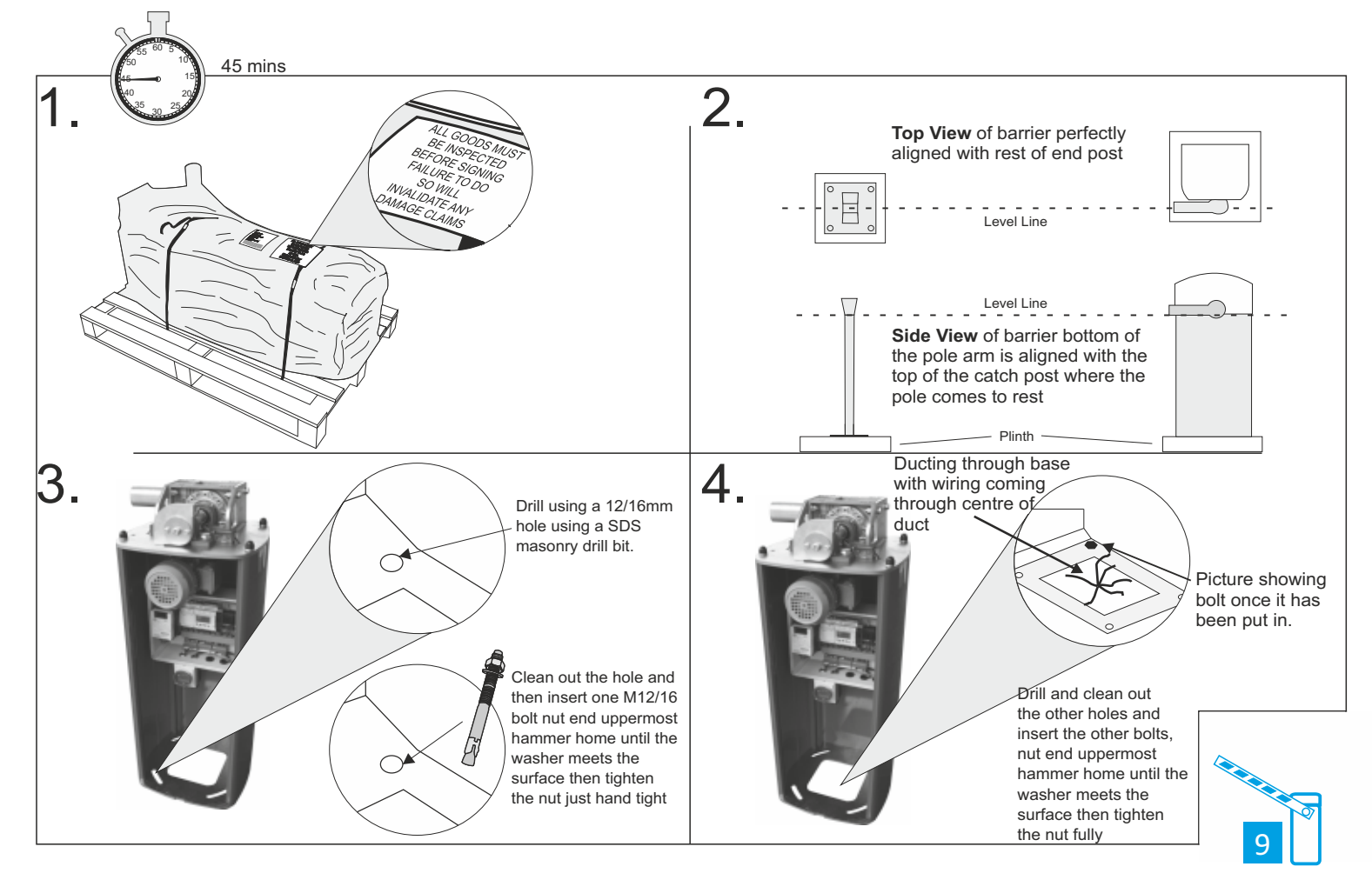

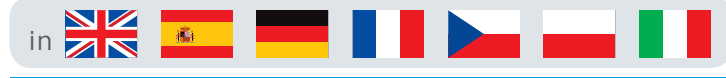

#### Pole Arm Adaptor Installation

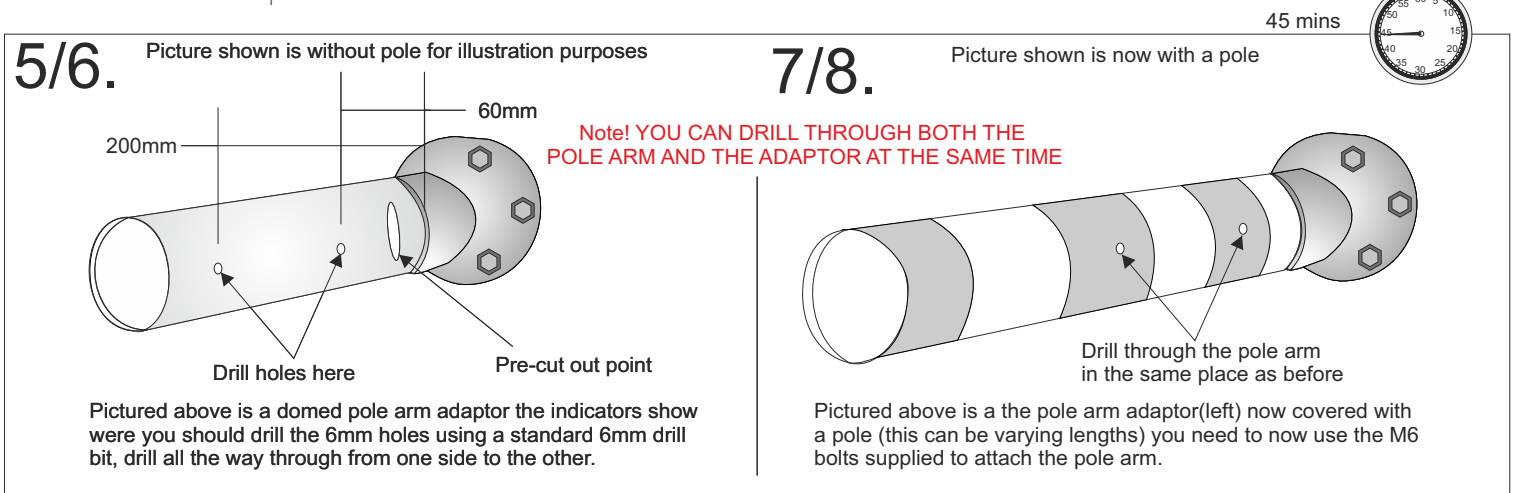

**5/6.** Now it is time to fit the pole to the barrier, you must drill through the pole **AFTER** you have slid it onto arm using a 6mm HSS drill bit. The holes should be drilled at 60mm then 200mm from the knuckle as shown above. These measurements have been supplied to maintain the optimum strength of the pole arm adaptor. Also please note that the pole is a precise fit so may need a degree of manipulating onto the **7/8**. When all holes have been drilled use the M6 bolts supplied to secure the pole to the adaptor, if you have any accessories such as a mag lock or boom lights connect these before securing the pole. Once this is done manually wind the pole up and down to check operation and alignment.Now connect all loops, power and access control using the wiring diagram. For any other specific wiring access control wiring details please contact your supplier. Just remember to check all connections and the barrier is earthed

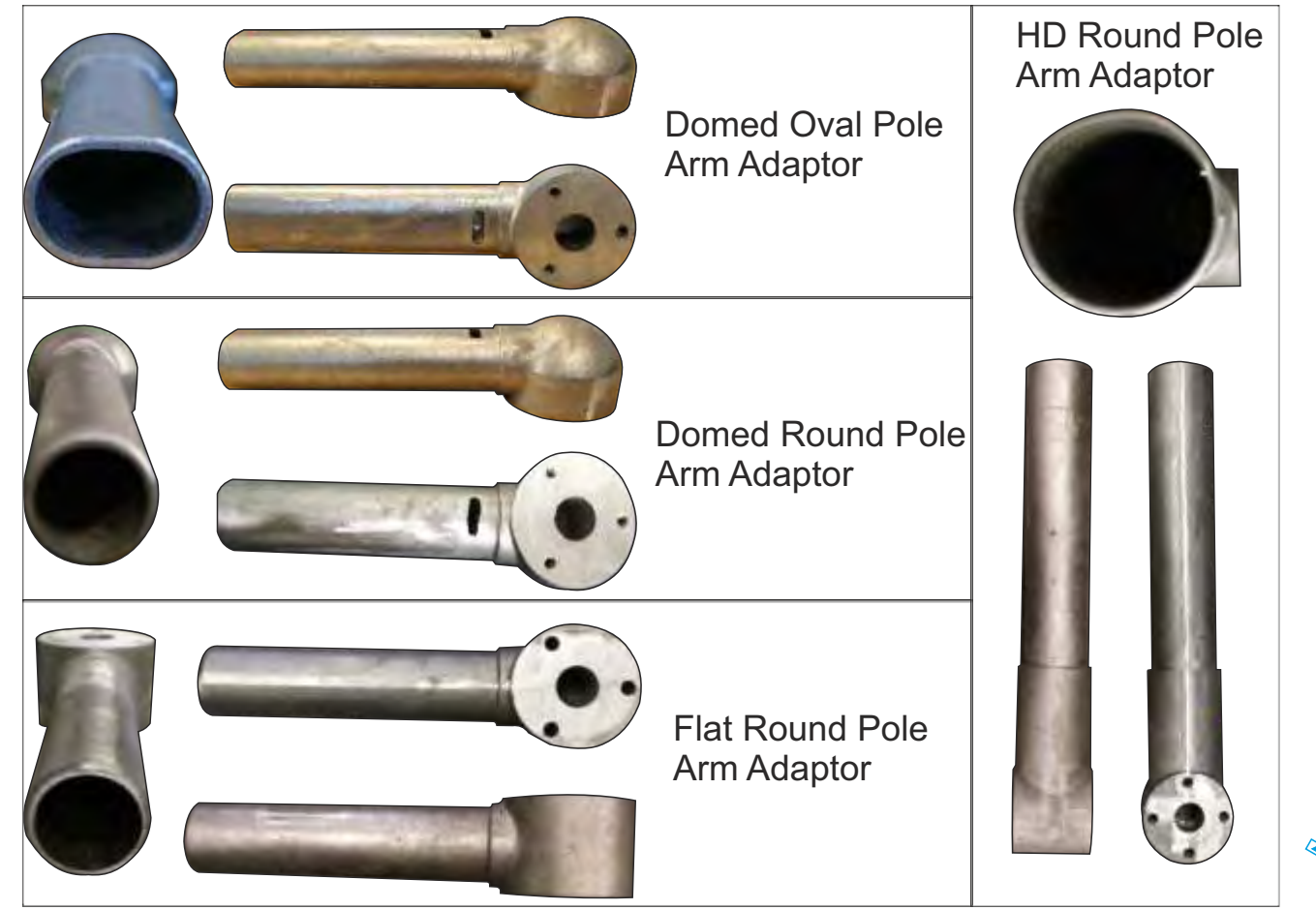

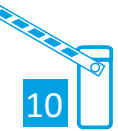

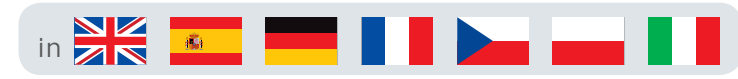

Changing Barrier Handing

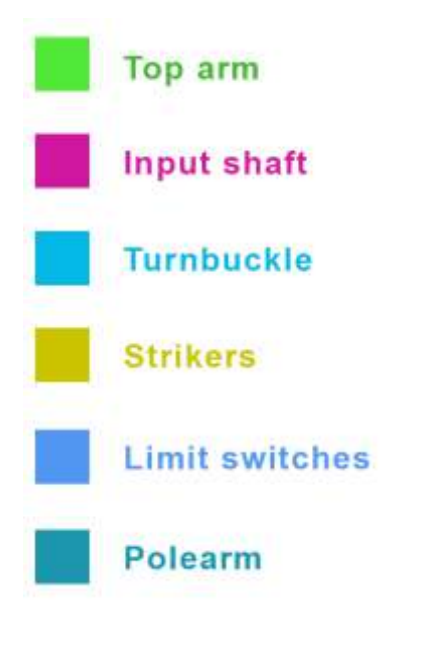

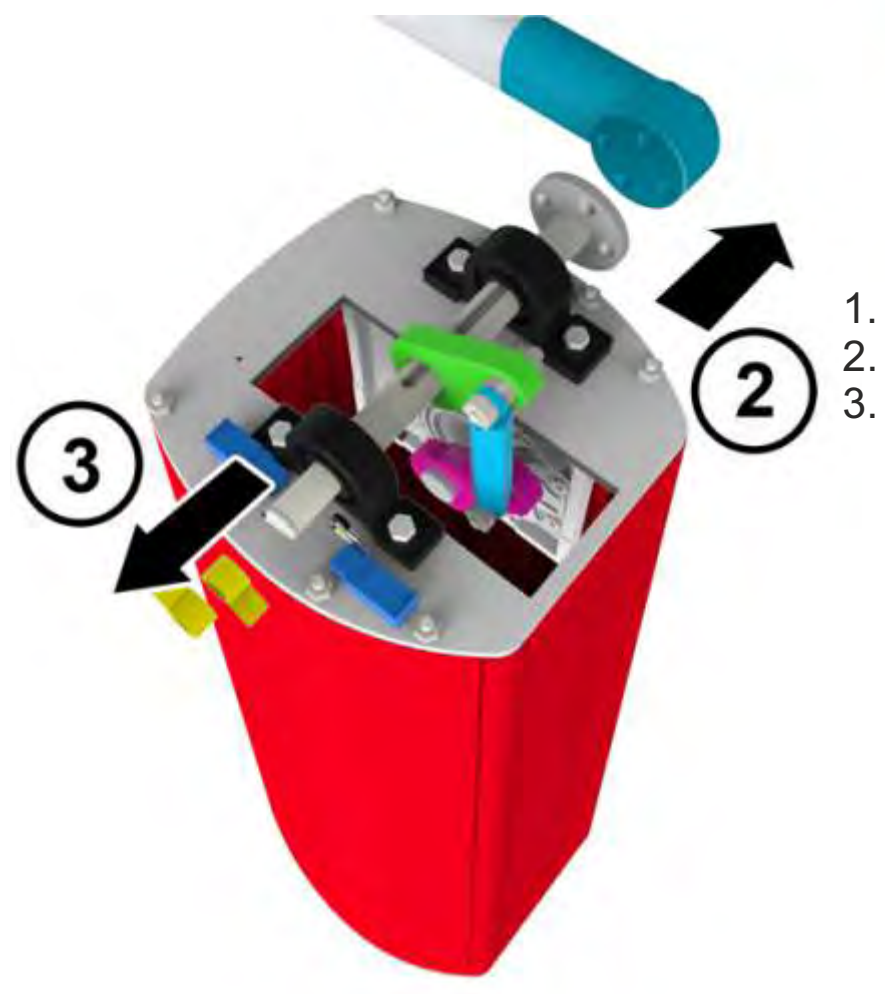

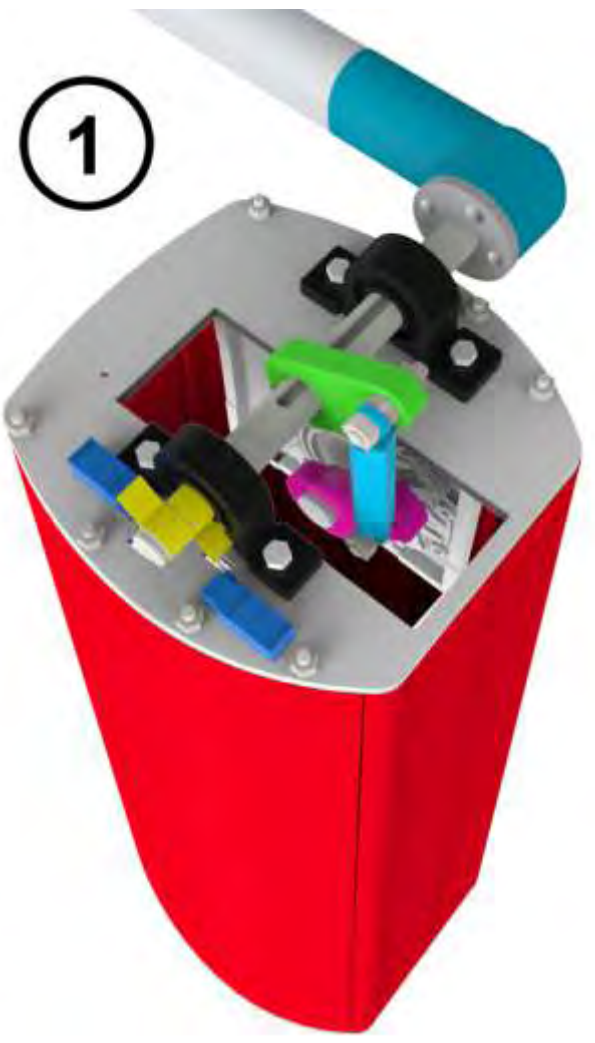

- Remove lid
  - Remove polearm
- Remove/loosen strikers

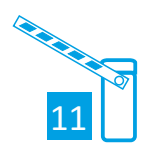

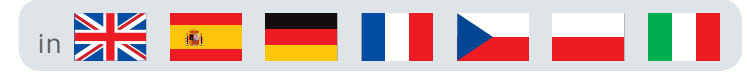

Changing Barrier Handing

4. Remove top arm bolts and rotate shaft to new correct position\*

5. Turn motor so that input shaft rotates to correct position\*

6. Flip polearm to new position and reattach to barrier

7. Re-attach strikers so limit switches are clicked at maximum arm positions when up and down

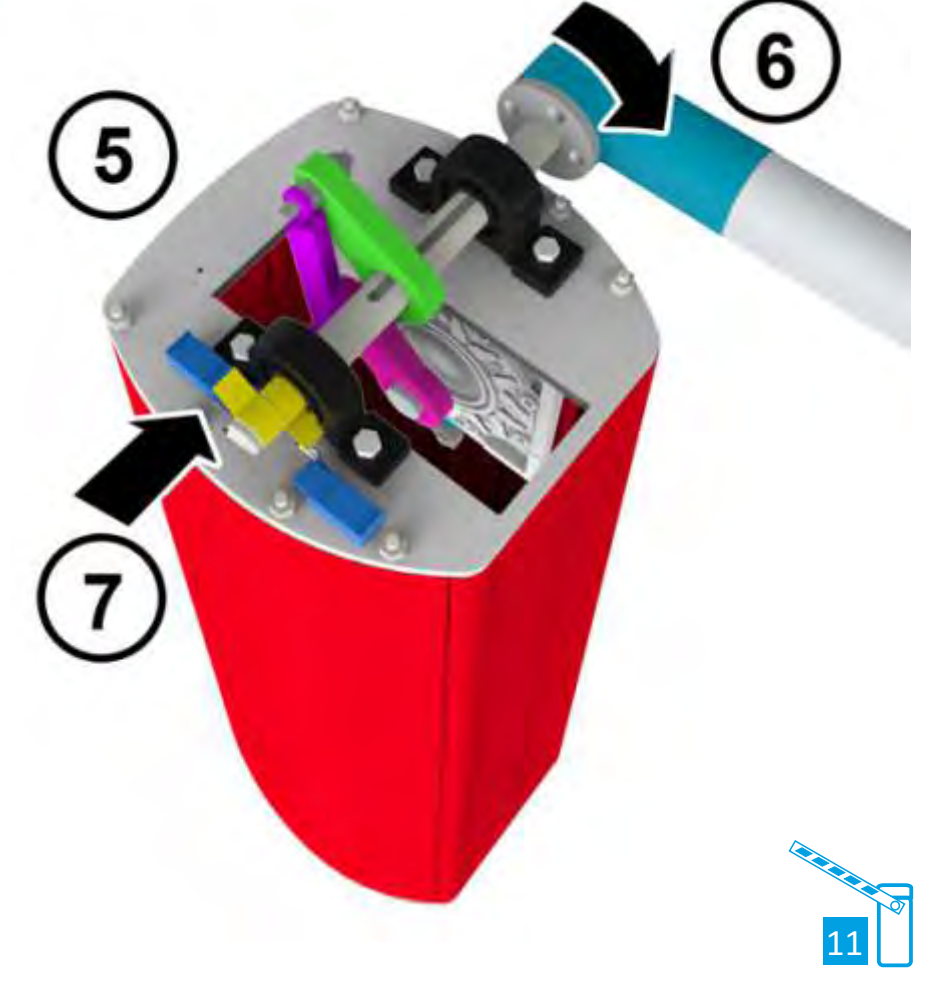

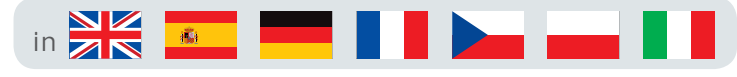

Changing Barrier Handing

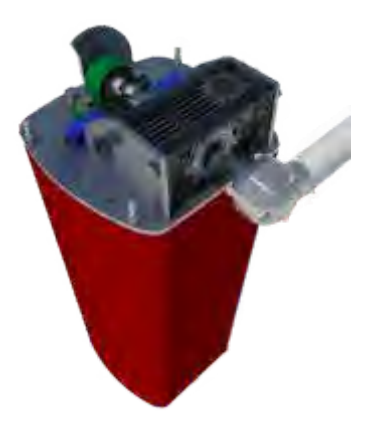

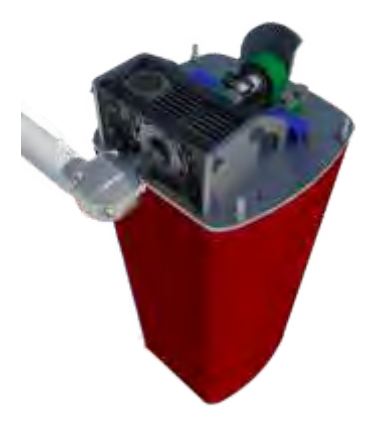

Left Handed Barrier

**Right Handed Barrier** 

- 1. Ensure Power to Barrier is Isolated
- 2. Barrier to be set with pole arm adaptor in down position (Horizontal) (if not fully down, use hand wind to lower until mechanical sop touches top plate) (keyway in top shaft should be facing up)
- 3. Remove Circlip
- 4. Take off 'Mechanical Stop'
- 5. Reverse & Refit 'Mechanical Stop'
- 6. Replace Circlip
- 7. Remove 'Pole Arm Adaptor' and refit in reversed position
- 8. Change Limit Switch Connects

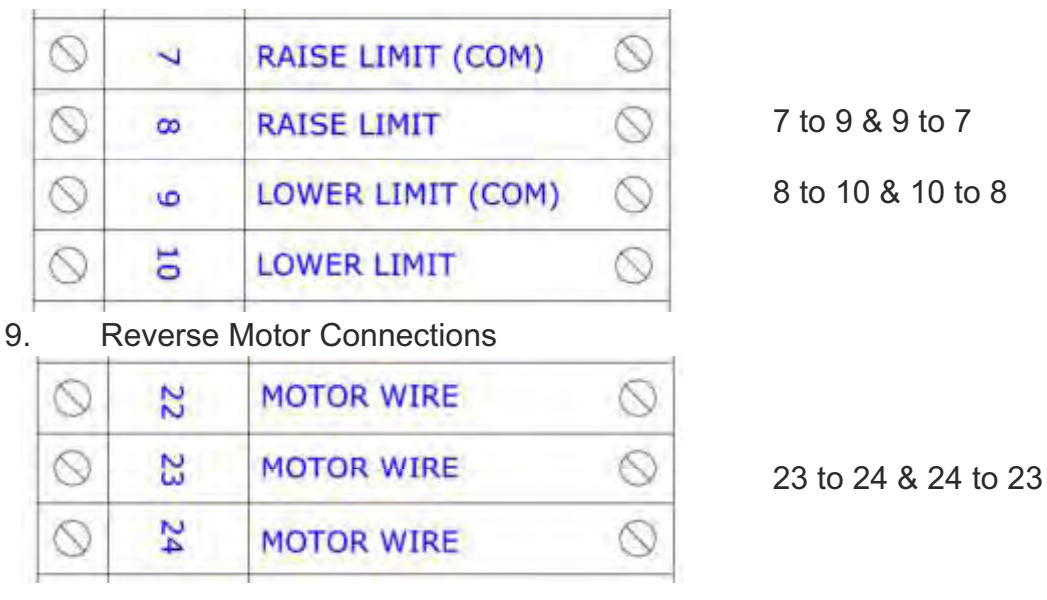

- 10. Adjust limit strikers to new position
- 11. Switch on power and test barrier (keeping hands clear of moving parts)
- 12. Finally adjust limit strikers as required for barrier in open & closed position

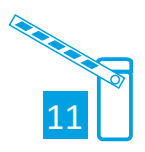

#### Manual Release Guíde

Please use the following instructions to operate the barrier manually, you **MUST** isolate the barrier and opened the cabinet door:

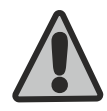

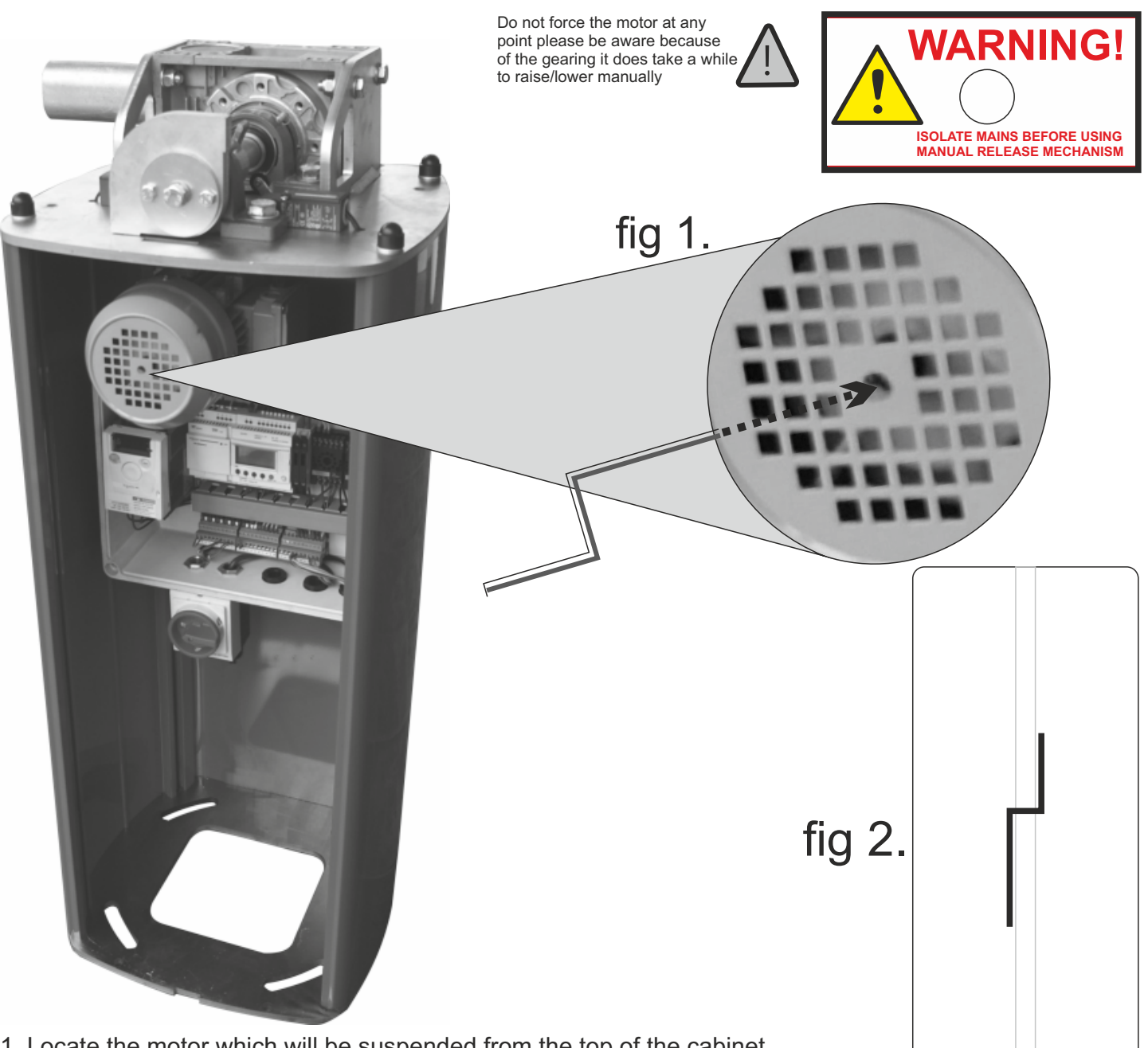

1. Locate the motor which will be suspended from the top of the cabinet (main picture)

2. The Manual release handle is in a holder, which is located on the back of the cabinet door (fig 2.). This is also known as the "crank handle"

3. Insert the longest end of the manual release handle into the central hole in the mesh cowling (fig 1.)

4. With the manual release handle inserted wind to the left or the right to open/close the barrier. Please note this can change depending on the handing of the barrier (fig 3.)

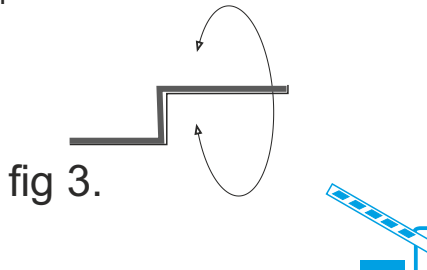

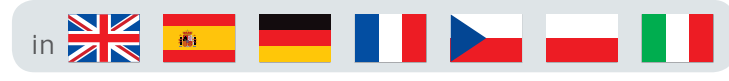

Straining Wire Assembly

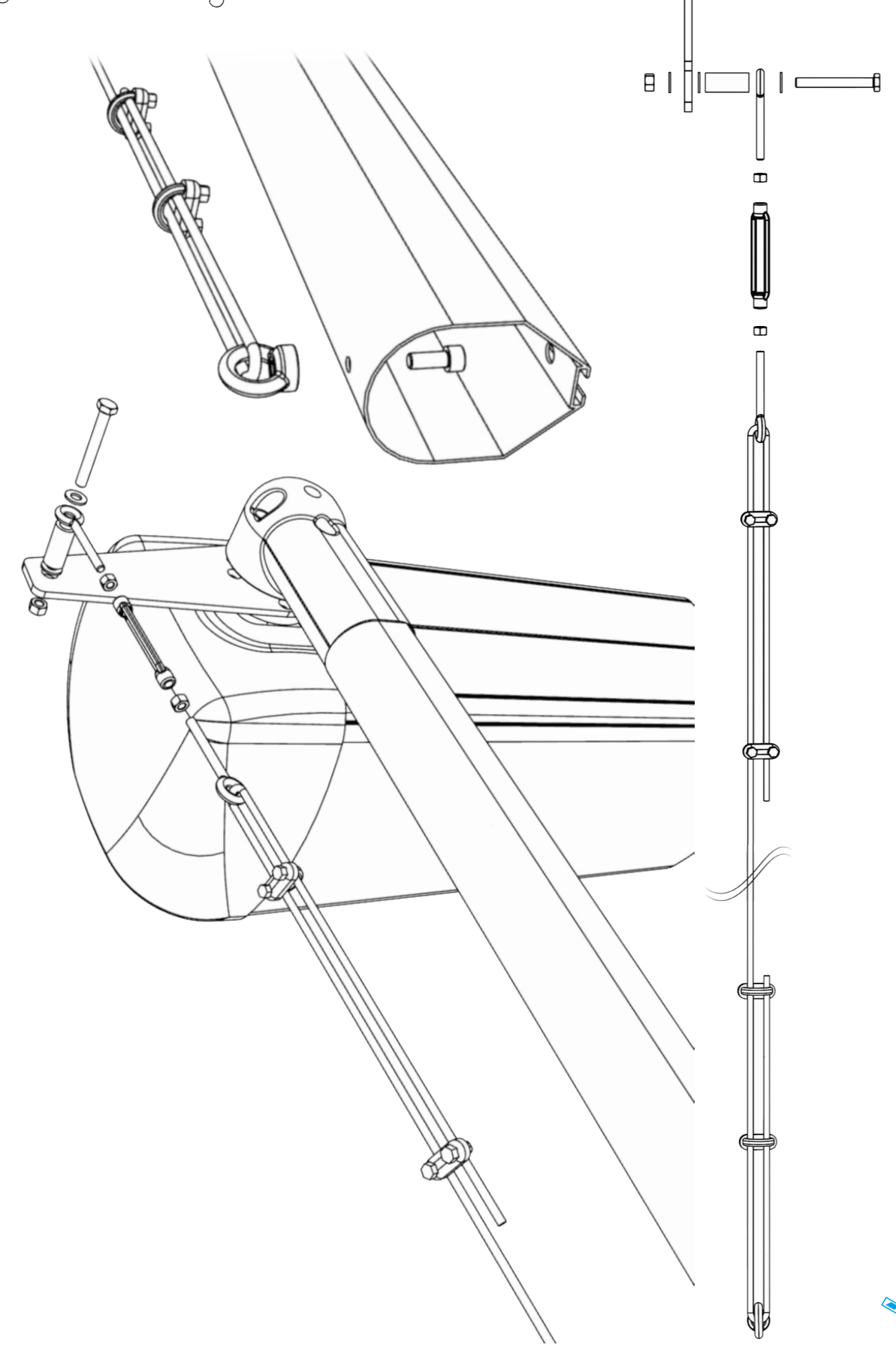

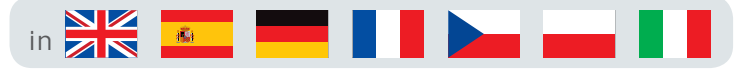

#### First Operation Manoeuvres

1.Before attempting the steps outlined below please obey common sense and make sure that you have closed the passage the barrier will inhibit provided a diversion and informed site inc pedestrians. 2.Follow the manual release guide in this manual and make sure the barrier moves un-hindered by inserting the winding handle and turning to make the barrier open and then close.

3.If the above step is ok then proceed to close the barrier using the manual method and then power on using the isolator switch as shown (if fitted).

4.Now the cabinet door must be closed for the barrier to work automatically.

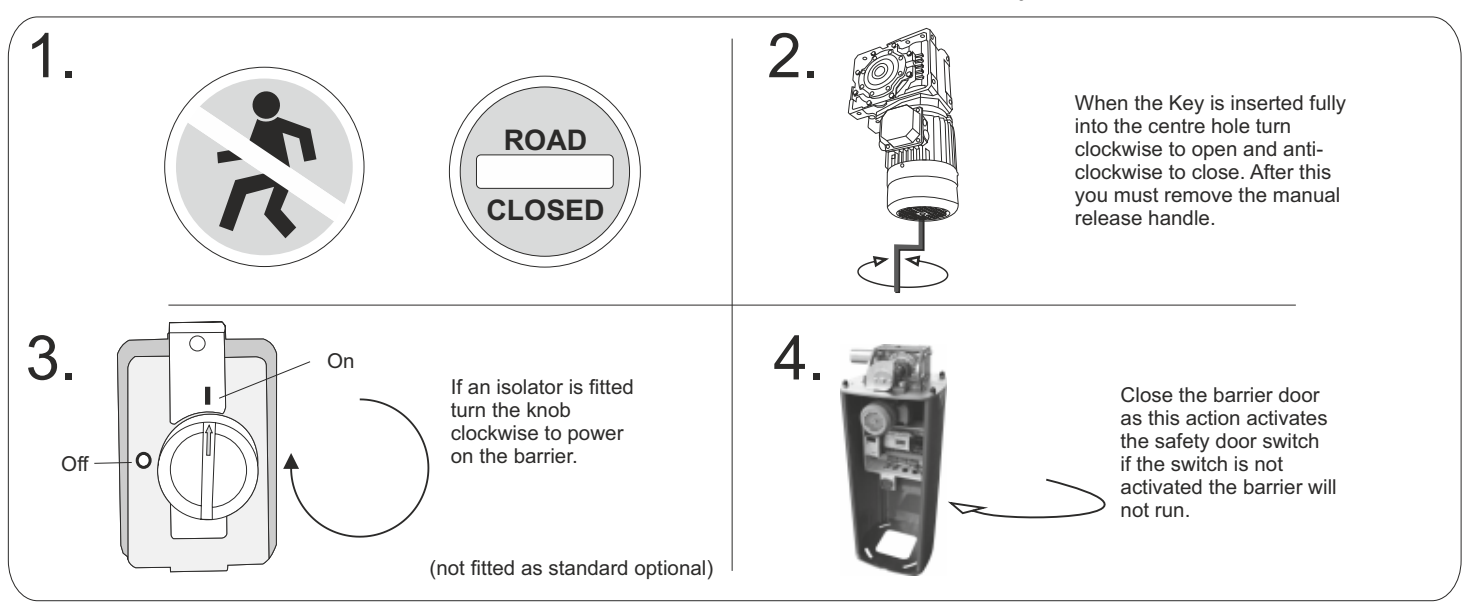

There are many options to operate the barrier as it is dependent upon which type of access control you have connected. However there is a standard way to operate the barrier by using the key switch and the PLC. Instructions are assisted by pictures below.

1. Picture shown below is the key switch which is located on the outside of the barrier cabinet (it will always be on the opposite side to the barrier arm, also picture shows the key switch keys.

2. To move the barrier arm using the PLC first make sure the screen says "RUN LD" if it does not follow the troubleshooting guide on page 11 when the screen says "RUN LD" follow below.

3. To make the barrier move upwards or to "open" press the up arrow.

4. To make the barrier move down or to "close" press the down arrow.

Please note that the above 2 manoeuvres will not work if there is something in the way of photocells or on the loops.

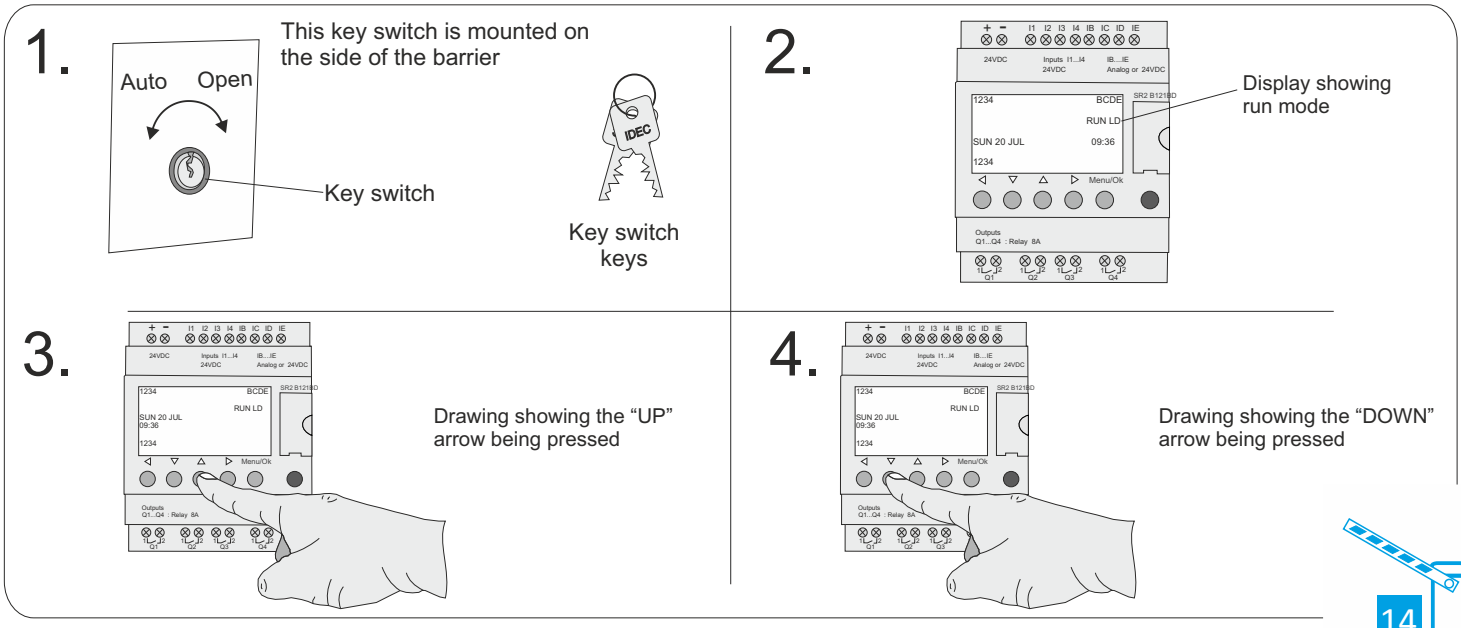

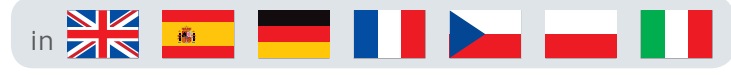

### Límít Swítch Adjustment

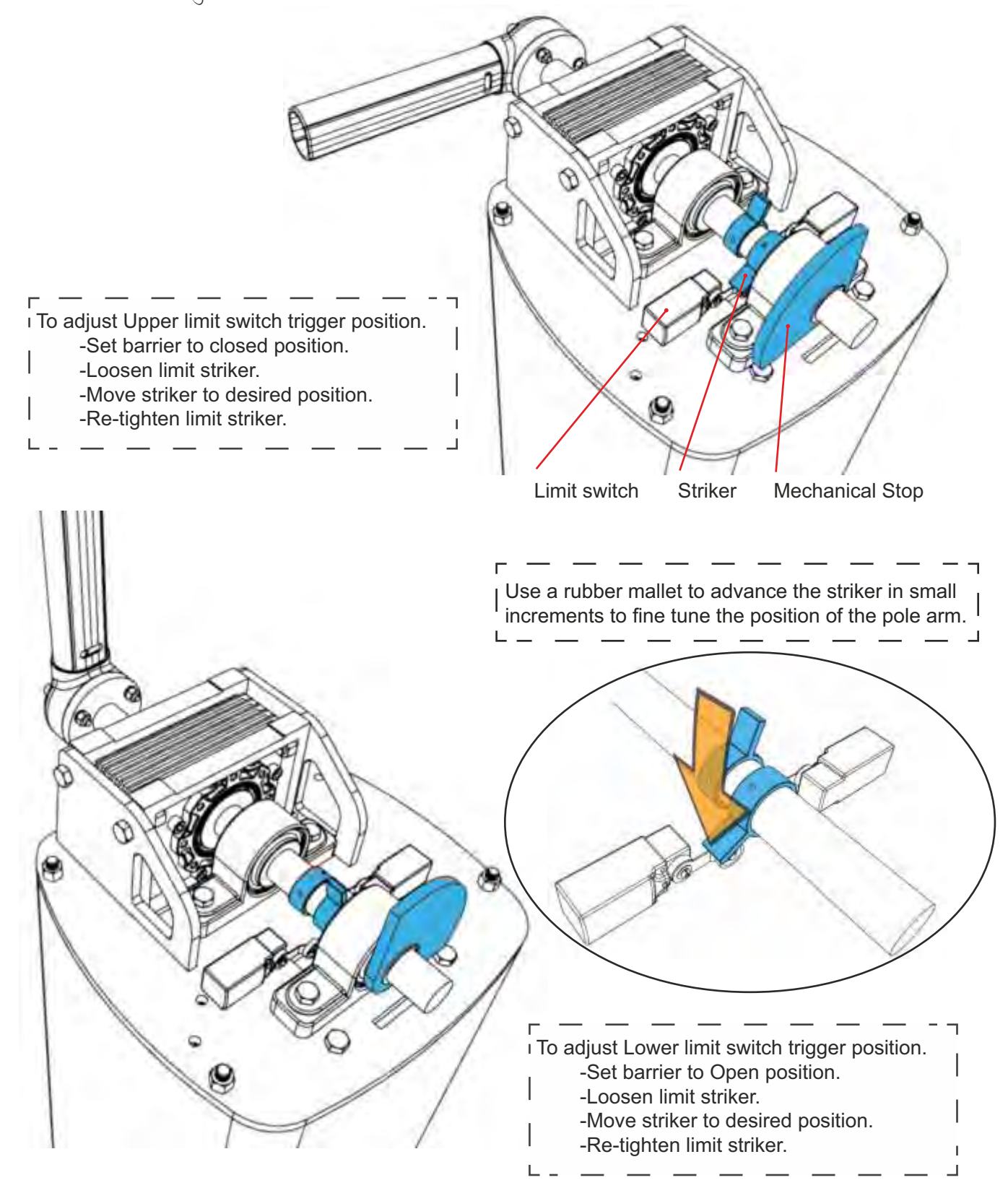

Warning! Damage to gearbox and/or motor can occur if limit striker is improperly set. The motor will continue to spin the gear box if the limit switch is not properly engaged, regardless of the mechanical stop position.

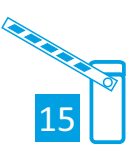

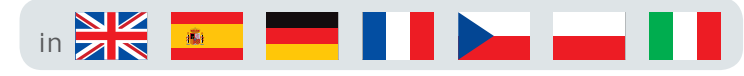

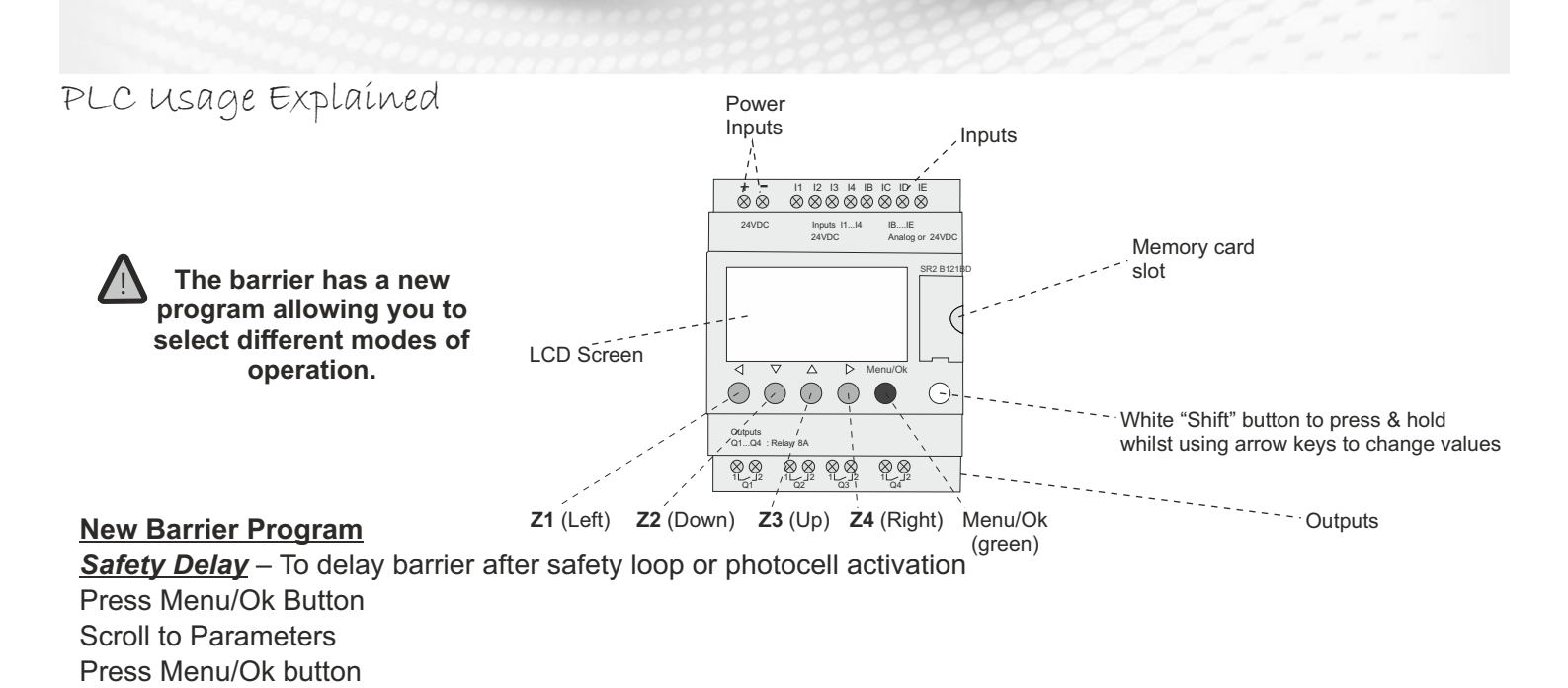

No Passage Time Out - Barrier will auto close after receiving and open signal

Press Z1 (left arrow) (opens menu) Hold Z2 (down arrow) This will inform if no passage on or off <u>To change time of this value:</u> Press Menu/Ok Button Scroll to Parameters Press Menu/Ok button Scroll to TT2 – Amend time to required value

Scroll to TT1 – Amend time to required value

<u>24 Hour Timer</u> – Enables the barrier to be held open or closed automatically during set times To enable or disable 24hr timer:
Press Z1 (left arrow) (opens menu)
Press Z4 (right arrow)
<u>To change times of this value:</u>
Press Menu/Ok Button
Scroll to Parameters
Press Menu/Ok button
Scroll to H1 – Amend time to required value
Note there is also a H2 value timer that can be used also

*Free Entry/Exit Timer* – You are able to control to when this feature is allowed using a time value <u>To change time of this value:</u> Scroll to Parameters Press Menu/Ok button Scroll to H3 – Amend time to required value (set to 24hrs 7 days a week as standard) In this value you can amend time and days which the free entry/exit is active

<u>Safety Close</u> – This value can be turned on or off e.g. push button only operation required Press Z1 (left arrow) (opens menu) Hold Z3 (up arrow)

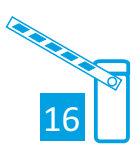

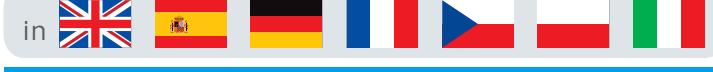

#### PLC Usage Explained

#### **3** Configuration and Operation

Various aspects of the software can be configured to customise its operation for particular installations. Some features are controlled via the Zelio "parameters" menu, whilst other features are controlled via a custom menu system. The sections below describe how to access these two configuration systems in general terms, and provides a description of each of the configurable parameters.

#### 3.1 Run and Stop modes

The Zelio PLC has two modes: **run mode** and **stop mode**. These are selected via the Zelio front panel by pressing the MENU/OK button, scrolling with the arrow keys to RUN/STOP and pressing MENU/OK again. Run is the normal operation mode. When Stop mode is selected, the PLC will ignore its inputs and no outputs will be activated.

**Note:** When **run mode** is selected via the menu, the choice of initialising the non volatile memory in the PLC is given. *If the option to initialise the memory is selected ("WITH NONVOLAT INI"), changes made to the configuration using the custom menu system described in section 3.4 will be reset to default values. However, changes made via the parameters menu as described in section 3.2 will not be reset.* 

It is suggested that all normal configuration be done in run mode. This is because the parameter menu is somewhat simplified in this mode, and the custom menu system is only available when in this mode.

#### 3.2 Configuring parameters via the parameter menu

Only an overview of using the parameters menu is given here. For details consult the Zelio documentation, as the parameters menu is a standard feature of the Zelio PLC. Only editing the parameters menu in run mode is described.

#### 3.2.1 Accessing the parameters menu

The parameters menu is accessed by pressing the MENU/OK button, scrolling with the arrow keys to *CONFIGURATION*, and pressing MENU/OK again. Once this is done the first parameter (normally **H1**) will be displayed, with the cursor (i.e. the flashing character) positioned near the top left of the screen on the parameter number. Whilst the cursor is in this position (*and only whilst in this position*), the up arrow will then cycle forwards through the list of available parameters (i.e. H1, H2, TT1, TT2 ... TT7) and the down arrow will cycle back. As this is done, the screen will change to show the relevant information for that parameter. The diagram below shows a typical screen shot for clock parameter H1, with the bold character showing the cursor position:

B

H:M ON 12:16 H:M OFF 12:18 - 5 -

The right and left arrows will move between the various parts of the screen that can be altered (see details below). When the cursor is in any position other than the top left, the up and down arrows alter the value that the cursor is currently over.

After altering a value with the up and down arrows, pressing MENU/OK or trying to move to a different parameter (by going to the top left and pressing up or down) will result in a message asking for confirmation of the changes – use the

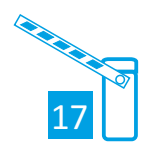

<u>6</u>

#### PLC Usage Explained

up and down arrows and the MENU/OK key to select YES or NO. **Note:** The parameters menu may be accessed in both run and stop modes. However, it is suggested that it normally be done in **run mode**. This is because a number of extra parameters are listed when in stop mode which are not configurable. These make it more difficult to access the important parameters.

#### 3.2.2 Altering clock parameters (Hn)

Clocks are used to set the days and times that certain things should happen – for example days and times at which the gate should open automatically. The purpose of each clock is described in section 3.3. This is a brief description of how to set a clock – for more details please refer to the Zelio documentation. A typical clock screen when edited in run mode is shown below. The shaded areas are the areas to which the cursor (the flashing character) may be moved with the left and right arrows. Each of these may be altered with the up and down arrows.

H2 -1--4--

В

H:M ON 12:15

H:M OFF 14:00

The table below describes what each of these fields means: H2 Indicates which clock is currently being displayed (H2 here). Using the up and down arrows here will switch to editing another clock or timer. If any values for this clock have been altered you will be asked to confirm your changes. B Each clock has four "channels" called A, B, C and D. Each channel specifies an on and an off time, and can apply to any combination of days of the week (see below). This parameter selects which channel is currently being displayed for editing.

-1--4-- This displays which days of the week the currently selected channel is active. 0 is Monday and 6 is Sunday, so in the example at left the channel would be active for Tuesday and Friday only. Each day may be selected with the left and right arrows and turned on and off with the up and down arrows.
H:M ON 12:15 This specifies the On time for the currently selected channel.
-6 -

H:M OFF 14:00 This specifies the Off time for the currently selected channel.

#### 3.2.3 Altering Timer parameters (Tn)

Several timers are used to control aspects of the gate operation – these are listed in section 3.3. This is a brief description of how to set a timer – for more details please refer to the Zelio documentation.

A typical timer screen when editid in run mode is shown below. The shaded areas are the areas to which the cursor (the flashing character) may be moved with the left and right arrows. Each of these may be altered with the up and down arrows.

TT5 TIMER A RT5 T5t= 00.00 T5 t=00.20 M:S

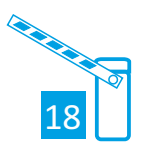

#### PLC Usage Explained

The table below describes what each of these fields means: TT5 Indicates which timer is currently being displayed (T5 here). Using the up and down arrows here will change screen to another clock or timer. If the value for this timer has been altered you will be asked to confirm your changes. t=00.20 The value in minutes and seconds for the current timer. **3.3 List of clock and timer parameters** Each of the editable clock and timer parameters are listed below.

#### Parameter Default

#### value

in

Description H1: Open/ close clock (1)All off Sets the times at which the gate will automatically open and close. If opened by the clock in this way, it will not automatically close after a vehicle has passed through. H2: Open/ close clock (2) All off As above – in case four channels (one clock) is not enough. H3: Open/ close clock (3)All off As above - in case eight channels (two clocks) are not enough. - 7 -Parameter Default value Description H5: Loop disable clock All off Sets times at which the free exit loop is **disabled**. For example, to disable free exit from 1.00 am to 5.00 am on Saturdays and Sundays, set H2 to be active on days 5 and 6 with an ON time of 01:00 and an OFF time of 05:00 T1: Auto close timer

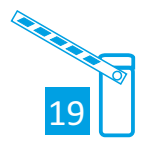

#### PLC Usage Explained

in

5 seconds Sets the delay before the gate closes after the photocells are clear. This is only active if Auto Close is enabled (see section 3.4.1). The exact behaviour is affected by the early close option see section 3.4.2. T2: No passage timer 45 seconds If auto close is enabled and the gate is opened but no vehicle passes through, the gate will close automatically after this period. T3: Pedestrian timer 4 seconds This determines how far the gate opens in pedestrian passage mode - the motor will run for this many seconds and then stop. T7: Loop disable delay 3 seconds The free exit loop is disabled for this length of time after a vehicle has passed through the photocells. This is so that vehicles entering through the gate do not trigger the gate to open again if they pass over the free exit loop after passing through the gate. **TD: Safety** stop timer 30 seconds If "safety stop mode" is disabled in the menu system, then this timer sets the delay before the gate will resume normal operation after a safety

event.

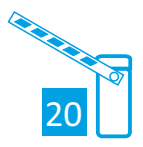

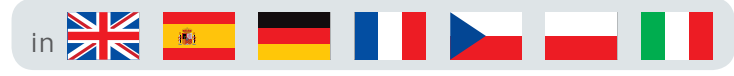

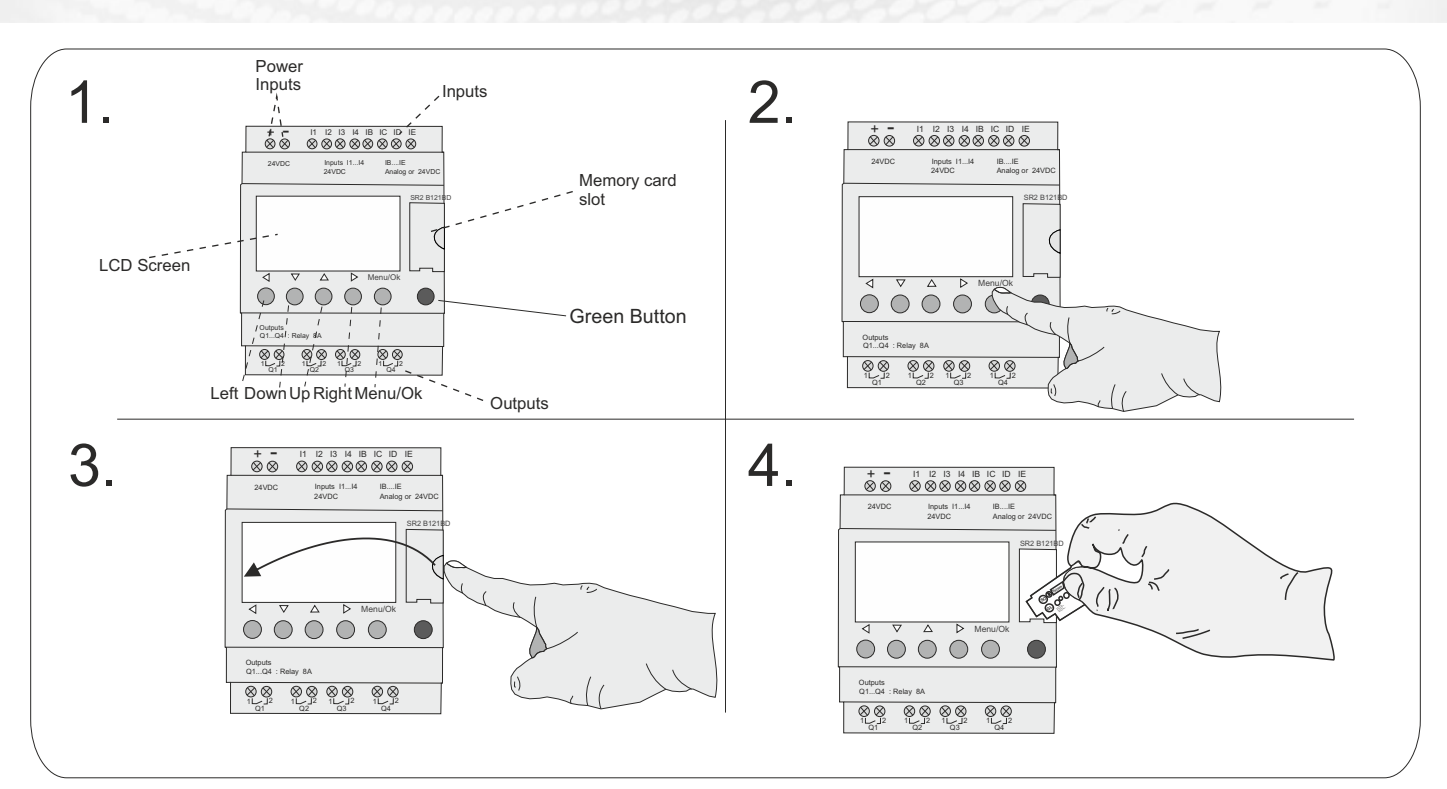

1. Shows where key components are located on the Programmable Logic Control.

2. To program the PLC using the instructions below the only tool you need to use is one finger making sure to press the correct buttons in the correct sequence.

3. To upload a new program via a PLC memory chip open the memory card slot flap and move to step 4. Now follow the instructions below very carefully. When asked to insert the chip, hold the chip so that the memory word is the correct way up and at the top. Then with even force push forward into the slot so its sits flush to the PLC housing. Once inserted leave it in place until it states "download complete". After all steps have been completed you MUST replace the slot cover.

Steps to upload a new program from Eprom:

- 1. Press menu / ok button once.(Green Button)
- 2. Scroll down to run / stop (flashing).
- 3. Insert New PLC chip
- 4. Press menu / ok button to stop program.(Green Button)
- 5. Press menu / ok again.(Green Button)
- 6. Scroll down to transfer (flashing).
- 7. Press menu / ok button once.(Green Button)
- 8. The screen will display transfer: Zelio > memory

Memory > Zelio

- 9. Scroll down to Memory > Zelio. NOTE! this is very important to select the right path as you may risk wiping the memory!!▲
- 10. Press menu / ok button.(Green Button)
- 11. When downloaded TRANSFER OK / STOP LD will be displayed.
- 12. Press menu / ok button.(Green Button)
- 13. Scroll up to run / stop (flashing).
- 14. Press menu / ok button.(Green Button)
- 15. Screen will display RUN PROG. YES (with nonvolat) (flashing)
- NO
- 16. Make sure "YES" is selected then press menu / ok button.(Green Button)
- 17. The chip has now been downloaded.
- 18. STOP CIRCUIT BROKEN may now appear on the screen because the cabinet door is open.
- 19. Now replace the memory slot cover!.

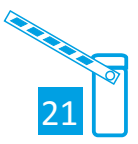

#### The table (bottom) relates to the diagram directly below to help you trouble shoot electrical component errors

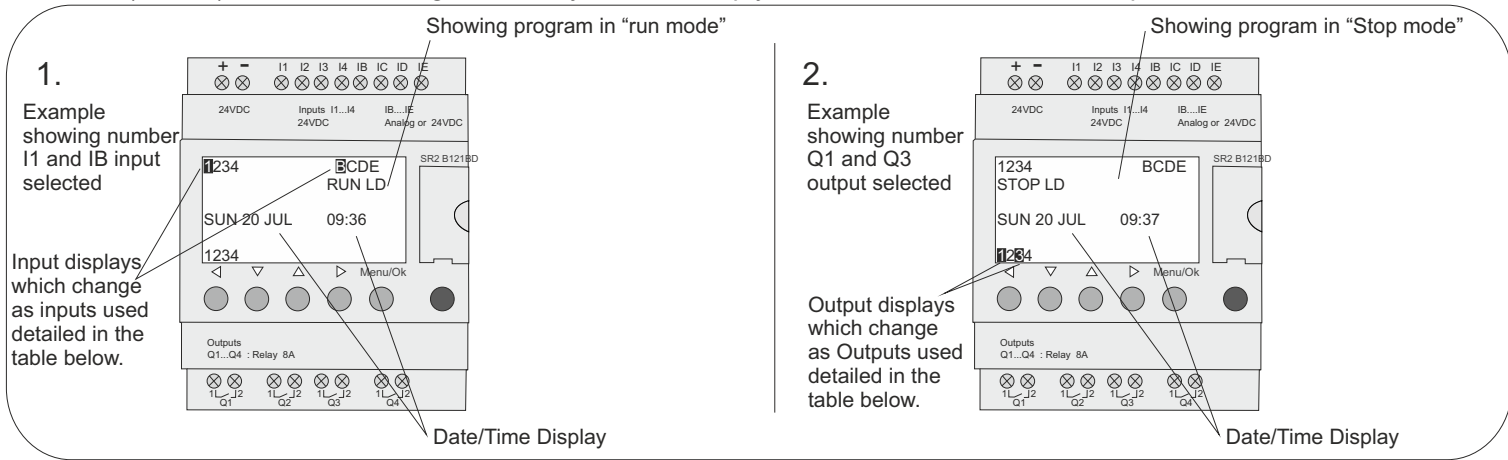

1. Inputs

| Input      | Polarity        | Connected to                                    | Operation when active                                                                 |
|------------|-----------------|-------------------------------------------------|---------------------------------------------------------------------------------------|
| 11         | Normally Closed | Stop circuit                                    | Barrier stops if door open "Stop Circuit Broken" shown on screen                      |
| 12         | Normally Open   | Raise/Open signal                               | Barrier is getting a PERMANENT open signal                                            |
| 13         | Normally Open   | Lower/Close signal                              | Lowers barrier                                                                        |
| 14         | Normally Open   | Raise Limit                                     | Barrier arm has reached fully open position. Upper limit switch active                |
| IB         | Normally Closed | Loop detector/Safety loop                       | Detecting vehicle on safety loop. Lowers when vehicle is not detected                 |
| IC         | Normally Open   | Free entry/Free exit loop                       | Detecting vehicle on free exit/entry loop/ Barrier opens when vehicle present on loop |
| ID         | Normally Open   | Lower limit                                     | Arm has reached fully closed position. Lower limit switch active                      |
| IE         | Normally Closed | Photocells                                      | Photocells Active                                                                     |
| 2. Outputs |                 |                                                 |                                                                                       |
| Output:    | Polarity:       | Connected to:                                   | Operation when active:                                                                |
| Q1         | Normally Open   | Motor controller open direction                 | Active to open barrier                                                                |
| Q2         | Normally Open   | Motor controller close direction                | Active to close barrier                                                               |
| Q3         | Normally Open   | Boom light or Magnetic arm lock                 | Signal given to accessories                                                           |
| Q4         | Normally Open   | Flashing beacon/Siren (if installed in program) | Signal given to accessory if installed in PLC program                                 |

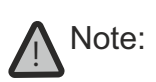

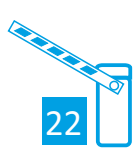

**Frequently** Here below are the most frequently asked questions and their answers: Asked Questions

| Question                                                                                                    | Answer                                                                                                    |
|----------------------------------------------------------------------------------------------------|----------------------------------------------------------------------------------------------------|
| I cannot access some parameters.                                                                                                    | Some parameters are not accessible. See the documentation to find<br>out whether these elements can be changed. Example of an element<br>that cannot be changed: Counter function block counting direction.<br>This element is only accessible by wiring in a ladder diagram line. |
| I still cannot access some parameters.                                                                                                    | To access the parameters, you must use the navigation keys ◀ and ► to position the cursor above them. The ▼ and ▲ are used to change these values. Then press <b>Menu/OK</b> to confirm the changes.                                                                               |
| I cannot RUN my smart relay even though I<br>enable the RUN/STOP option in the main menu<br>using the <b>Menu/OK</b> key.                                                                                      | CAUTION, make sure that the error symbol (!) is not displayed in<br>the contextual menu line. Correct the error in order to RUN the<br>smart module.                                                                                                    |
| I would like to change my diagram lines but the <b>Menu/OK</b> key no longer works.                                                                                                    | Ensure that the smart relay is indeed stopped. Changes in RUN mode are not allowed.                                                                                                    |
| When I try to change mydiagram lines, the smart relay shows me a screen with only line numbers (LINE No.). Have I lost all my work?                                                                            | Not necessarily, this situation may occur when 4 consecutive<br>blank lines have been inserted at the tart of the ladder diagram or<br>between the command lines.                                                                                                    |
| I have a ladder diagram that uses the Z key (◀,<br>▼, ▲, ►) for a pushbutton. I would like to test it<br>but when I display the diagram dynamically, my Z<br>key is no longer operational. Can I make it work? | No this is impossible.                                                                                                    |
| I generated a ladder diagram on a smart relay<br>with a clock. Can I use a backup memory to<br>transfer it to a smart relay without clock?                                                                     | No this is impossible.                                                                                                    |
| When entering a ladder diagram, the clock<br>function blocks do not appear when choosing the<br>contacts. Is this normal?                                                                                      | It is quite possible that the smart relay is one without a clock.<br>Consequently, the clock function blocks are not accessible. Check<br>the product reference numbers.                                                                                                    |
| When entering a ladder diagram, the analog function blocks do not appear when choosing the contacts. Is this normal?                                                                                           | It is quite probable that the smart relay does not have analog<br>inputs. Consequently, the analog function blocks are not<br>accessible. Check the product reference numbers.                                                                                                    |

# Compatibility between the version of the programming software and the version of the firmware on the smart relay

| Introduction                                        | The section below describ programming software and                                                                                                    | es the compatibility<br>d the versions of th    | y between the v<br>le firmware on tl | ersions of the<br>he smart relay.                  |  |
|-----------------------------------------------------|----------------------------------------------------------------------------------------------------|-------------------------------------------------|--------------------------------------|----------------------------------------------------|--|
| In the Case of a<br>Transfer of the<br>Program from | In the case of a transfer of programming software are smart relay.                                                                                            | the PC programto<br>compatible with a           | the smart relay<br>Il the versions o | , all the versions of the<br>f the firmware on the |  |
| the PC to the<br>Smart Relay                        | During transfer of the PC program to the smart relay, the firmware associated with the version of the programming software is transferred to the smart relay. |                                                 |                                      |                                                    |  |
| In the Case of a<br>Transfer of the<br>Program from | In the case of a transfer of<br>between the version of the<br>on the smart relay is as fo                                                                     | the program form to the programming soft llows: | the smart relay t<br>ware and the ve | the PC, compatibility of the firmware              |  |
| the Smart Relay                                     |                                                                                                    | Smart relay                                     | firmware versio                      | n                                                  |  |
|                                                     |                                                                                                    | V/2 ww                                          | 1/2 xx                               | 1/4 xxx                                            |  |

|                      |      | Smart relay firmware version |              |              |
|----------------------|------|------------------------------|--------------|--------------|
|                      |      | V2.xx                        | V3.xx        | V4.xx        |
| Version of the       | V2.4 | Compatible                   | Incompatible | Incompatible |
| programming software | V3.1 | Incompatible                 | Compatible   | Incompatible |
|                      | V4.1 | Incompatible                 | Incompatible | Compatible   |

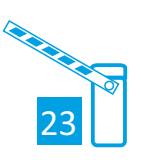

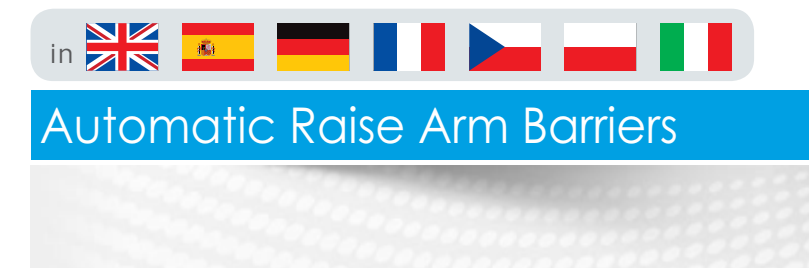

Change Summer/Winter Menu

Description

This function is used to change the time range automatically: Summer/winter, for smart relays with a clock.

Illustration:

| CHANG        | E SUM/ | WIN   |           |
|--------------|--------|-------|-----------|
| EUROP        | E      |       |           |
| SUM          | M:03   | D : 5 |           |
| WINTEF       | R M:10 | D : 5 | щО        |
| <b>(== ^</b> | - +    |       |           |
| •            | ▼ ▲    | •     | Menu / OK |

The following operating modes are possible:

- z NO: no change,
- z **Automatic**: The change takes place automatically, the dates are preset according to the geographic zone:
  - z EUROPE: Europe,
  - z USA.
- z **OTHER ZONE**: (MANUAL) the change takes place automatically, but you must specify, for summer and winter:
  - z The month: M,
  - z The Sunday: **D** (1, 2, 3, 4 or 5) when the change takes place.

#### **CHANGE DATE/TIME Menu**

#### Description

This function is used to configure the date and time of the smart relays that have a clock.

Illustration:

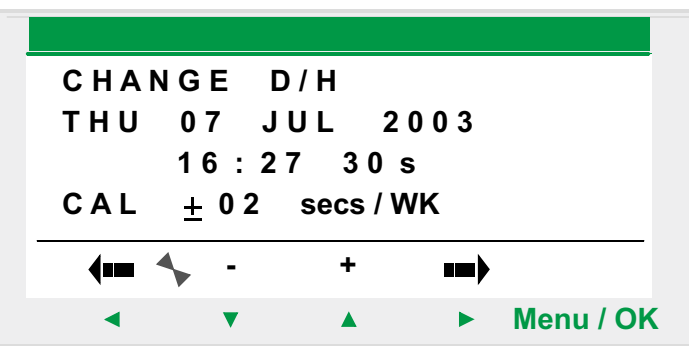

The modifiable parameters are:

- z Day / week / month / year,
- Hour, minutes, seconds,
   Values are recorded by pressing the Menu/Ok key; if you wish to specify the time more accurately, you should complete the entry of modifications with minutes and seconds.
- z CAL: Calibration of the internal clock of the smart relay in seconds per week.

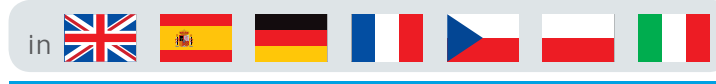

Overview of Buttons

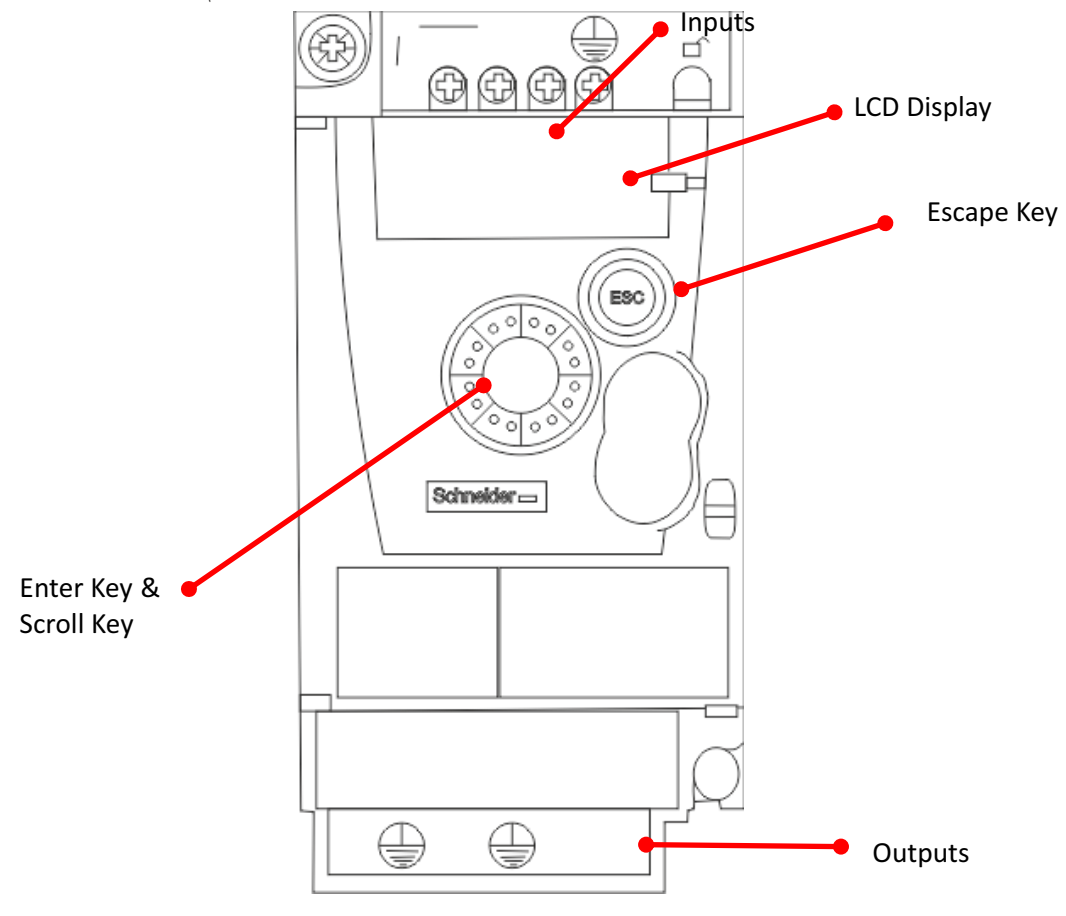

#### How to change Barrier speed

#### Please be aware limit switch strikers may have to be moved!!

- 1. The display will show "RDY"
- 2. Press the ENT Dial button
- 3. Scroll the dial until **CONF** is shown on the display
- 4. Press the ENT dial
- 5. Scroll the dial until LSP is shown on the display
- 6. Press the ENT dial
- 7. The current speed is then shown Example: 32
- 8. Now use the scroll dial to set the desired speed you require  $^{st}$
- 9. Note if this is increased/decreased considerably then the ACC and the DEC will also need to be adjusted to suit. For any advice please contact the service department.
- 10. Press the **ESC** button until **RDY** is shown in the display to exit the menu.

ACC is set to "6" by default this may be increased

DEC is set to "2" by default this may be increased

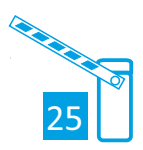

#### Inverter Usage Guide

#### Mounting and temperature conditions

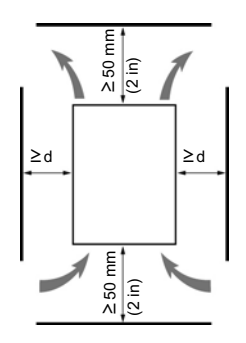

Install the unit vertically, at  $\pm 10^{\circ}$ .

Do not place it close to heating elements.

Leave sufficient free space to ensure that the air required for cooling purposes can circulate from the bottom to the top of the unit.

Free space in front of unit: 10 mm (0.4 in.) minimum.

(122°F).

becomes IP20).

When IP20 protection is adequate, we recommend that the vent cover(s) on the top of the drive be removed, as shown below.

We recommend that the drive is installed on a dissipative surface.

#### Removing the vent cover(s)

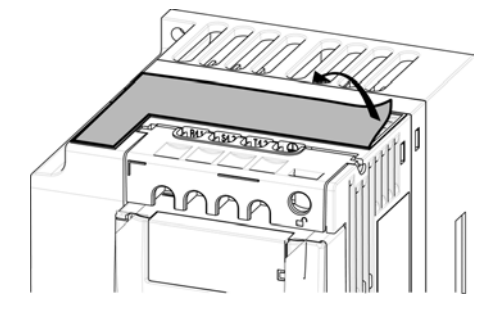

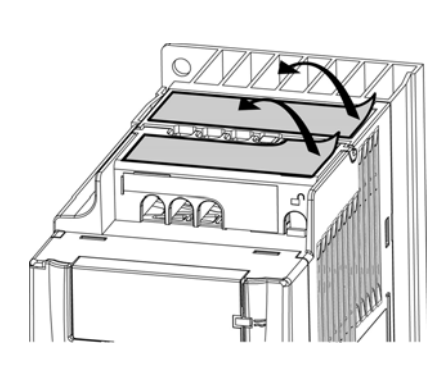

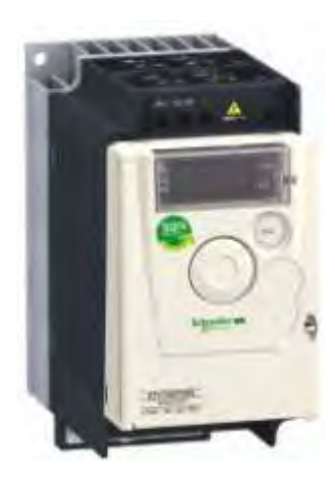

#### Mounting types

#### Type A mounting

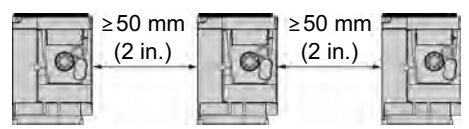

Type B mounting

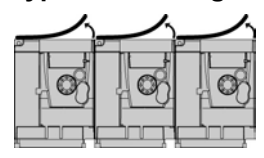

Drives mounted side-by-side, vent cover should be removed (the degree of protection

Free space ≥ 50 mm (2 in.) on each side, with vent cover fitted. Mounting type A is

suitable for drive operation at surrounding air temperature less than or equal to 50°C

#### Type C mounting

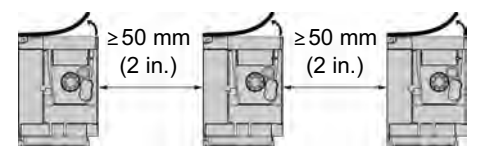

Free space  $\geq$  50 mm (2 in.) on each side. Vent cover should be removed for operation at surrounding air temperature above 50°C (122°F). The degree of protection becomes IP20.

With these types of mounting, the drive can be used up to an ambient temperature of 50°C (122°F), with a switching frequency of 4 kHz. Fanless drives need derating.

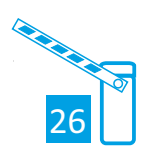

ENT

### Automatic Raise Arm Barriers

#### Inverter Configuration

Configuration mode includes 3 parts:

- 1. MyMenu includes 11 factory set parameters (among them 9 visible by default). Up to 25 parameters are available for user customization using SoMove software.
- 2. store/recall parameter set: these 2 functions are used to store and recall customer settings.
- 3. FULL: This menu provides access to all other parameters. It includes 6 sub-menus:
  - Macro-configuration CFG- page <u>46</u>
  - Input Output menu I\_O- page 47
  - Motor control menu drC- page 56
  - Control menu CtL- page 60
  - Function menu FUn- page 62
  - Fault detection management menu FLt- page 77
  - Communication menu COM- page 83.

#### **Organization tree**

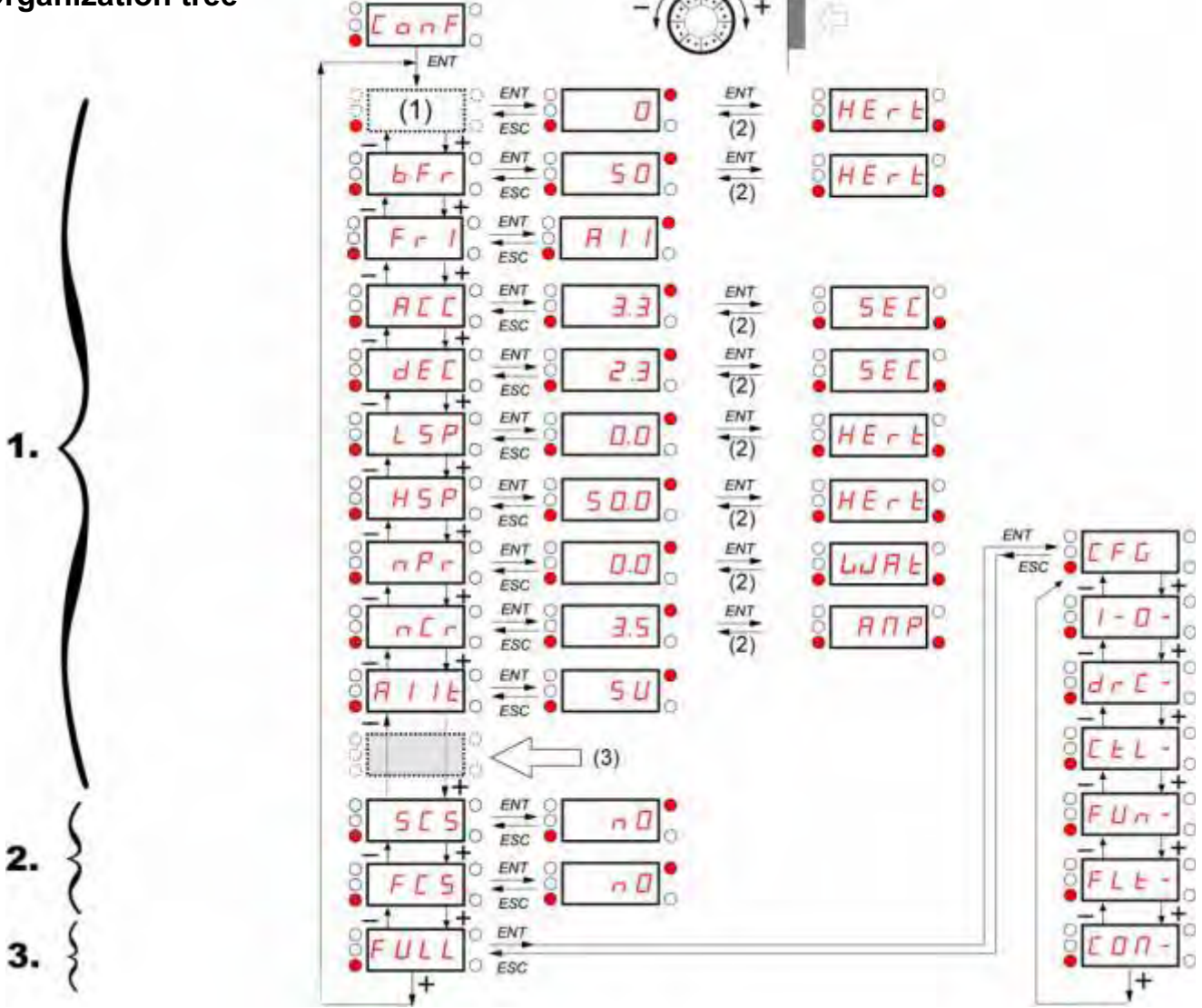

(1) Depending on reference channel (2 active. Possible values: LFr or AIU1

(2) 2 seconds or ESC.

Displayed parameter values are given as examples only

(3) plus 14 other customizable parameters selectable (in "FULL" list) using SoMove.

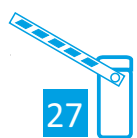

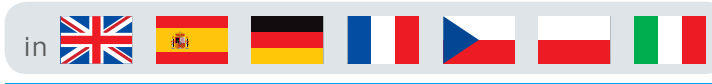

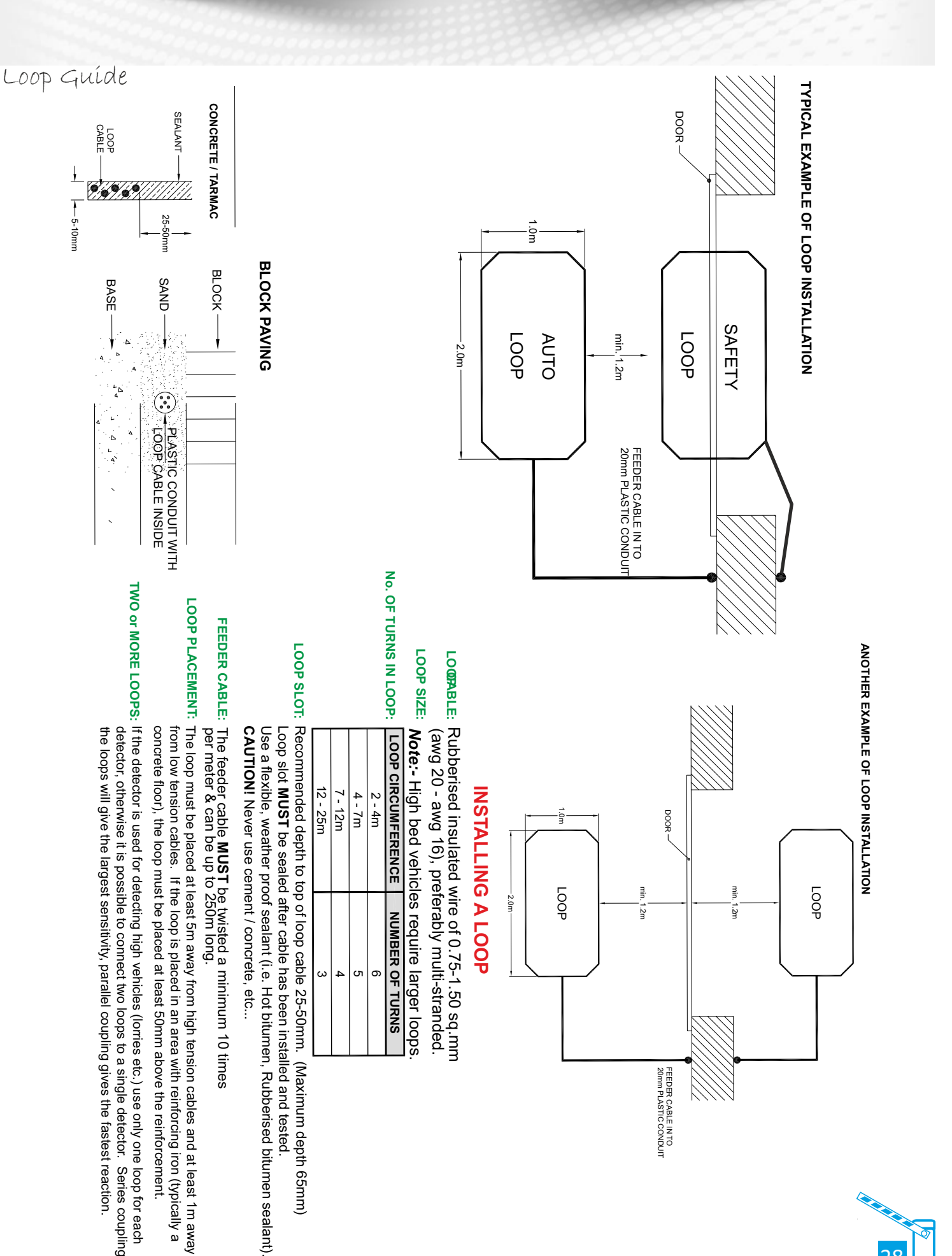

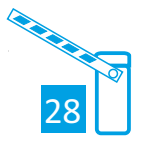

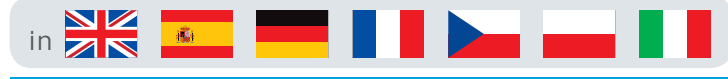

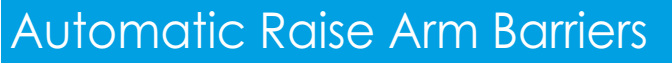

Loop Guide

### **1 INTRODUCTION**

The PD130 is a single channel microprocessor based detector designed specifically for parking and vehicle access control application. The PD130 has been designed using the most up-to-date technology in order to meet the requirements of a vast number of parking applications (in terms of operating conditions and options available to the user.)

The primary function of the detector is to detect vehicle presence by means of an inductance change, caused by the vehicle passing over a wire loop buried under the road surface.

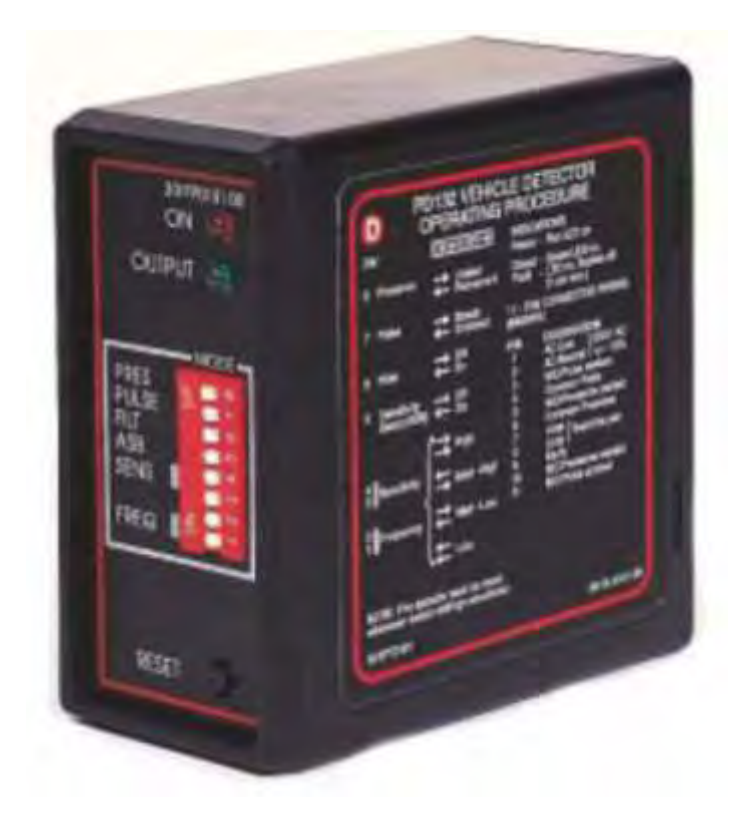

The detector has been designed for ease of installation and convenience. The various modes are selected by changing the positions of the switch on the front of the unit.

The switches allow for different loop frequency settings, sensitivity settings and mode settings.

The PD130 provides visual output (LED) on the front of the enclosure and relay changeover contacts are taken on the 11-pin connector at the rear of the enclosure. The LED indicates the power has been applied to the unit, that a vehicle is present over the loop and if there is a fault on the loop. The Presence relay is fail-safe and will close on a vehicle detect or in the event of power failure or a loop fault.

![](_page_30_Picture_11.jpeg)

Loop Guide

in 📕

### 2 TECHNICAL DATA

#### 2.1 Functional Data

Tuning Self-timing range Sensitivity

Frequency

**Presence Relav** 

Presence Time

**Pulse Output Duration** 

**Drift Compensation Rate** 

**Response Times** 

Visual Indication

**Detects Outputs** 

**Surge Protection** 

2.2 Electrical Data

Reset

Pulse Relay

Filter

Automatic Sensitivity Boost

Fully automatic

20 µH to 1500 µH

Four step switch selectable High 0.02% □L/L Medium High 0.05% □L/L Medium Low 0.10 % □L/L Low 0.50% □L/L

Four step switch selectable Frequency dependent on loop size

Switch selectable

Switch selectable 2 second filter

Fail-safe

Switch selectable: Limited presence Permanent presence

Switch selectable: Pulse on detect Pulse undetect

150 milliseconds

100 milliseconds

Approx. 1% □L/L per minute

1 x Power LED – Red 2 x Channel Status LED - Green

Relays rated - 5A @ 230 VAC

Push button on PCB

Loop isolation transformer, gas discharge tubes, and Zener diode clamping on loop input

12 V -10% to 24 V +10% (PD134) 120 VAC ±10% (48 to 60Hz) 230 VA ±10% (48 to 60Hz) Requirement: 1.5 VA Maximum @ 230 V

#### 2.3 Environmental Data

Power requirements

Storage Temperature Operating Temperature Humidity Circuit protection -40°C to ±85°C -40°C to +70°C

Up to 95% relative humidity without condensation

Conformal coating over the PCB and all components

![](_page_31_Picture_28.jpeg)

![](_page_32_Picture_0.jpeg)

![](_page_32_Picture_2.jpeg)

Loop Guide

### **3 OPERATING PROCEDURES**

#### 3.1 Hardware Set-Up

The PD130 single channel parking detector is designed to be shelf or DIN rail mounted, with the controls and visual indicators at the front, and wiring at the rear of the enclosure.

The power, loop and relay outputs are all connected to the single 11-pin plug, which is mounted at the rear of the enclosure.

#### 3.2 Switch Setting Selections

![](_page_32_Picture_9.jpeg)

#### 3.2.1 Frequency Switch

The frequency switches are the lower two switches, numbered 1 and 2. There are four frequency selections and are set out as follows:

| SW2   | SW1              |             |  |
|-------|------------------|-------------|--|
| Off   | Off              | High        |  |
| On    | Off              | Medium-High |  |
| Off C | Off OnMedium-Low |             |  |
| On    | On               | Low         |  |

The frequency switches allow the operating frequency of the loop to be shifted higher or lower depending on the switch position. The frequency of the loop is determined by the loop size, and the frequency of the switch simply causes a frequency shift on the loop.

Where more than one detector is used, the detectors must be set-up to ensure that there is no cross talk (interference) between the detectors. This can be achieved by ensuring that the loops of the two detectors are spaced sufficiently apart (approximately 2 metres between adjacent edges), and also ensuring that the detectors are set to different frequencies. As a general rule, the detector connected to the inductive loop with the greatest inductance should be set to operate at the lowest frequency. Loop inductance increases as loop size, number of turns in the loop and feeder length increases.

![](_page_32_Picture_15.jpeg)

![](_page_33_Picture_1.jpeg)

#### Loop Guide

#### 3.2.2 Sensitivity

The sensitivity of the detector allows the detector to be selective as to the change of inductance necessary to produce a detect. There are four sensitivity selections and are set as follows: -

| SW4   | SW3    |             |
|-------|--------|-------------|
| Off   | Off    | High        |
| On    | Off    | Medium-High |
| Off C | nMediu | m-Low       |
| On    | On     | Low         |

#### 3.2.3 Automatic Sensitivity Boost

Automatic sensitivity boost is a mode which alters the undetect level of the detector. This mode is selected by switch No. 5 on the front of the enclosure and is as follows: -

| SW5 |          |
|-----|----------|
| Off | Disabled |
| On  | Enabled  |

Automatic sensitivity boost causes the sensitivity level to be boosted to a maximum on detection of a vehicle, irrespective of current sensitivity level and maintained at this level during the entire presence of the vehicle over the loop. When the vehicle leaves the loop and the detection is lost, the sensitivity level reverts to the pre-selected level.

#### 3.2.4 Filter Mode

The filter mode is selected with the mode switch No. 6. The filter produces a delay turn-on time of two seconds when a vehicle occupies the loop. This is to enable small, unwanted objects to pass over the loop without being detected. The filter option may be used on any sensitivity setting and is selected as follows: -

| SW6 |          |
|-----|----------|
| Off | Disabled |
| On  | Enabled  |

#### 3.2.5 Pulse Relay

The pulse relay may be made to operate on detect (entry) or on undetect (exit) of a vehicle. This option is selected with Switch No. 7 and is configured as follows: -

| SW7 |                   |
|-----|-------------------|
| Off | Pulse on Detect   |
| On  | Pulse on undetect |

#### 3.2.6 Presence Time

The presence time may be set to permanent presence or to limited presence. In permanent presence mode the detector will continuously compensate for all environmental changes whilst there is a vehicle present over the loop, The presence mode is set with switch No. 8 and is configured as follows: -

| SW8 |                    |
|-----|--------------------|
| Off | Limited Presence   |
| On  | Permanent Presence |

![](_page_33_Picture_20.jpeg)

![](_page_34_Picture_0.jpeg)

#### Loop Guide

### **4 PRINCIPLE OF OPERATION**

The inductive loop vehicle detector senses the presence of a vehicle over an area defined by a loop of two or more turns of wire, laid under the road or pavement surface. This loop of wire is connected to the detector by a twisted pair of wires called a loop feeder.

A vehicle passing over a sensing loop causes a small reduction in the inductance of the loop, which is sensed by the detector. The sensitivity of the detector is adjustable to accommodate a wide range of vehicle types as well as different loop and feeder combinations.

Upon detection of a vehicle passing over the loop the detector operates its output relays, which may be used to indicate controls associated with the installation.

![](_page_34_Picture_8.jpeg)

#### 4.1 Detector Tuning

Tuning of the detector is fully automatic. When power is applied to the detector upon installation of the system, or when a reset is initiated, the detector will automatically tune itself to the loop to which it is connected. The detector will tune to any loop with an inductance in the range 20 to1500 microhenries ( $\mu$ H).

This wide range ensures that all loop sizes and feeder combinations will be accommodated in the tuning range of the detector.

Once tuned, any slow environmental change in loop inductance is fed to a compensating circuit within the detector, which keeps the detector correctly tuned.

#### 4.2 Detector Sensitivity

Sensitivity of the detection systems dependent on factors such as loop size, number of turns in the loop, feeder length and the presence of metal reinforcing beneath the loop.

The nature of the application determines the required sensitivity, which may be adjusted by means of the sensitivity switches on the front of the enclosure.

Sensitivity levels of the PDI3O have been carefully optimised for parking and vehicle access control applications. The detection of small unwanted objects such as bicycles and trolleys can be eliminated by selecting lower sensitivity levels whilst high-bed vehicles and vehicle/trailer combinations will not loose detection by using <u>A</u>utomatic <u>S</u>ensitivity <u>B</u>oost (ASB) option.

ASB operates as follows. When ASB is disabled, the undetect level is dependent on the sensitivity setting of the detector. Hence as the detector is made less sensitive, the undetect level will reduce accordingly. When the ASB is enabled, the undetect level will always be the same irrespective of the sensitivity setting and will be equivalent to the undetect level when the sensitivity is on maximum setting.

![](_page_34_Picture_18.jpeg)

![](_page_35_Picture_1.jpeg)

#### Loop Guide

#### 4.3 Modes Of Operation

In the presence mode the detector will give a continuous output during the presence of a vehicle over the inductive loop. As the detector is designed with the permanent presence feature, the detector will indicate vehicle presence for an unlimited period of time. If the permanent presence is not selected, then the detect time will be dependent on the change of inductance. The presence time on the limited presence setting will be approximately 1 hour for 3%.  $\Box L/L$ .

The pulse relay outputs a pulse of 150 milliseconds duration. When set to "pulse on detect" the detector will give a pulse on detection of a vehicle. When set to "pulse on undetect" the detector will give a pulse output when the vehicle leaves the loop.

The presence output is known as a fail-safe output. This implies that in the event of a power failure the detector will give a detect output. The pulse outputs are not fail-safe and will not operate if a failure occurs.

#### 4.4 Response Times

The response time of the detector is the time taken from when a vehicle moves over the loop to when the detector gives an output.

The response times of the PD130 have been adjusted to prevent false operation in electrically noisy environments, but retain adequate response to vehicles in parking and vehicle access control applications.

#### 8.2.1.3 Sensitivity

For a standard loop of 1.0 metres by 2.0 metres with 2 turns (circumference less than 10 m) and a ten meter feeder cable the following table shows typical sensitivity values for different vehicle types:

| VEHICLE TYPE              | %□L/L  |
|---------------------------|--------|
| Metal Supermarket Trolley |        |
| Bicycle                   | 0.04   |
| Motorbike                 | 0.12   |
| Articulated Truck         | 0.38   |
| Four Wheel Drive          | 0.40   |
| 5 Ton Tip Truck           | 0.45   |
| Motor Car                 | > 1.00 |
| Forklift                  | > 1.00 |

#### 8.1 Fault Finding

| FAULT                                                                                              | CAUSED BY                                                                                | REMEDY                                                                    |
|----------------------------------------------------------------------------------------------------|------------------------------------------------------------------------------------------|---------------------------------------------------------------------------|
| Red LED does not glow on power<br>up.                                                              | If the indicator is off then<br>there is a fault on the power<br>connection to the unit. | Check power feed to the unit.                                             |
| After the initial tune period the<br>Green LED flashes (ON for 1<br>second and OFF for 1/2 second) | Unit cannot tune to the loop<br>due to faulty loop or feeder<br>connection.              | Check loop installation and connections.                                  |
|                                                                                                    | Loop may be too small or too<br>large                                                    | Re-cut as per installation instructions.                                  |
|                                                                                                    | Faulty detector unit.                                                                    | Replace unit.                                                             |
| After tuning, the loop output LED flashes intermittently and the relay                             | The loop is getting spurious detects due to:                                             |                                                                           |
| chatters.                                                                                          | a) Crosstalk with adjacent detector.                                                     | a) Change frequency setting.                                              |
|                                                                                                    | b) Faulty loop or feeder<br>connection                                                   | b) Check that the feeders are correctly connected and adequately twisted. |

![](_page_35_Picture_16.jpeg)

![](_page_36_Picture_0.jpeg)

### Wiring Diagram

![](_page_36_Figure_4.jpeg)

![](_page_36_Picture_5.jpeg)

Wiring Diagram

in 💦 💼 💻

![](_page_37_Figure_3.jpeg)

![](_page_37_Picture_4.jpeg)

![](_page_38_Picture_0.jpeg)

Wiring Diagram

# Master/Slave Wiring

![](_page_38_Figure_5.jpeg)

1 safety loop for BOTH barriers

All photo-cells if more than one wired to MASTER barrier only (In series)

Master/Slave panels are identical, so either barrier can be the master, it just requires a link between the PLC inputs.

- 1. Link 24v negative between PLC's (DO **<u>NOT</u>** LINK + positive)
- 2. Link I1 between PLC's Stop Command
- 3. Link I2 between PLC's Open Command
- 4. Link I3 between PLC's Close Command
- 5. Link IB between PLC's Safety Loop (just needed in master barrier only)
- 6. Link IC between PLC's Free Entry/Exit Loop (Just needed in master barrier only)

7. Link IE between PLC's - Photocells (If used if more than one - wire in series)

![](_page_38_Picture_16.jpeg)

![](_page_39_Figure_0.jpeg)

Wiring Information

![](_page_39_Figure_4.jpeg)

# This shows 24v wiring ONLY!!!

![](_page_39_Picture_6.jpeg)

![](_page_40_Picture_0.jpeg)

### Troubleshooting Guide

| ELECTRICAL ERRORS                                                      | CAUSE                                                          | CORRECTION                                                                                                    |  |
|------------------------------------------------------------------------|----------------------------------------------------------------|----------------------------------------------------------------------------------------------------|--|
|                                                                        | Door switch circuit not making                                 | Press door switch in and check PLC screen                                                                                                    |  |
| Blank screen on PLC but power to other<br>devices in the control panel | PLC has developed an electrical fault or had a power spike     | Change PLC                                                                                                    |  |
|                                                                        | Check inverter is in ready (rdy) mode on display               | Power down then back up                                                                                                    |  |
|                                                                        | Loop detector is faulting or sensing presence                  | Clear obstacle or reset the detector                                                                                                    |  |
|                                                                        | Check inverter settings                                        | ACC - 6.0 DEC – 2.0 LSP – 25-40 (Variable)                                                                                                    |  |
| Barrier does not run (stays open)                                      | Barrier staying up in raise position                           | Access control giving a constant pulse shorten this                                                                                                    |  |
|                                                                        | Photo cell batteries (if fitted)                               | Check that the fitted batteries still have power to<br>them. They should only be replaced with special<br>3.6V Lithium-ion batteries made for purpose.<br>These can be provided by your supplier |  |
|                                                                        | Photo cells dirty (if fitted)                                  | Clean photo cells make sure they are debris free                                                                                                    |  |
| Mains on but no power                                                  | Isolator fuse                                                  | Check and meter fuse in isolator                                                                                                    |  |
| Barrier not going up                                                   | Access control may be faulty                                   | Remove and check barrier function via the PLC                                                                                                    |  |
| Barrier Staying up                                                     | Car has driven off before clearing the loop                    | Complete cycle by going through the ground loop                                                                                                    |  |
| "Stop Circuit Broken" displaying on screen                             | Barrier door is open                                           | Close door or check switch for faults                                                                                                    |  |
|                                                                        | If photo-cells fitted then batteries may have expired          | Check and if needed replace batteries                                                                                                    |  |
|                                                                        | Faulty loop detector                                           | Check & set or replace faulty unit                                                                                                    |  |
| Derries atoring open and not alsoing                                   | Barrier does not have loops fitted or these have been removed  | Call the technical department for assistance the program/wiring needs to change                                                                                                    |  |
| Barrier staying open and not closing                                   | Key switch left in open position                               | Put the switch back into the "Auto" position                                                                                                    |  |
|                                                                        | Permanent supply/signal to the raise terminals                 | Check wiring to terminal blocks remove any access control try again                                                                                                    |  |
|                                                                        | Barrier programmed for safety only or barrier is<br>on a timer | Contact your supplier for a program<br>modifacation chip                                                                                                    |  |

![](_page_40_Picture_5.jpeg)

### Troubleshooting Guide

| MECHANICAL ERRORS                         | CAUSE                                           | CORRECTION                                                                                      |  |
|-------------------------------------------|-------------------------------------------------|-------------------------------------------------------------------------------------------------|--|
| Barrier arm keeps going up and down       | Limit switch fault                              | check and reset limit switches                                                                  |  |
| Barrier creaking when moving              | Check turn buckle                               | Oil or grease turn buckle                                                                       |  |
| Barrier motor not running                 | Loss of voltage                                 | Check motor supply test 3 phases                                                                |  |
| Barrier not raising or lowering           | Drive shaft connections                         | Re-connect any drive shaft connections                                                          |  |
| Barrier not raising or raising half way   | Gearbox                                         | Gears stripped due to overloading replace                                                       |  |
| Barrier raises slowly and lowers too fast | Lack of balance counter weight compensation     | Fit counter weights                                                                             |  |
| Barrier not running at all                | Door has been left open or switch not pushed in | Close the door and issue a signal to open or close                                              |  |
| Barrier raised will not lower             | Key switch is left in open position             | Turn key switch to auto                                                                         |  |
|                                           | Loop fault or loop detecting                    | Check if green light is on detector if so remove<br>object that it is detecting or replace loop |  |

#### Inverter Fault detection codes that cannot be reset automatically (continued)

| Code | Name                 | Possible causes                                                                                                    | Remedy                                                                                                    |
|------|----------------------|----------------------------------------------------------------------------------------------------|----------------------------------------------------------------------------------------------------|
| OCF  | Overcurrent          | <ul> <li>Parameters in the Motor control<br/>menu drC- page <u>55</u> are not<br/>correct</li> <li>Inertia or load too high</li> <li>Mechanical locking</li> </ul>                                                 | <ul> <li>Check the parameters</li> <li>Check the size of the motor/drive/load</li> <li>Check the state of the mechanism</li> <li>Connect line motor chokes</li> <li>Reduce the Switching frequency SFr page <u>57</u></li> <li>Check the ground connection of drive, motor cable and motor insulation.</li> </ul> |
| SCF1 | Motor short circuit  | Short-circuit or grounding at the     drive output                                                                                                    | Check the cables connecting the drive to the mater, and the mater insulation                                                                                                    |
| SCF3 | Ground short circuit | <ul> <li>Ground fault during running status</li> <li>Commutation of motors during<br/>running status</li> <li>Significant current leakage to<br/>ground if several motors are<br/>connected in parallel</li> </ul> | Connect motor chokes                                                                                                    |
| SCF4 | IGBT short circuit   | <ul> <li>Internal power component short<br/>circuit detected at power on</li> </ul>                                                                                                    | Contact your local Schneider Electric<br>representative                                                                                                    |
| SOF  | Overspeed            | <ul> <li>Instability</li> <li>Overspeed associated with the inertia of the application</li> </ul>                                                                                                    | <ul> <li>Check the motor</li> <li>Overspeed is 10% more than Maximum frequency tFr page <u>55</u> so adjust this parameter if necessary</li> <li>Add a braking resistor</li> <li>Check the size of the motor/drive/load</li> <li>Check parameters of the speed loop (gain and stability)</li> </ul>               |
| tnF  | Auto-tuning          | <ul> <li>Motor not connected to the drive</li> <li>One motor phase loss</li> <li>Special motor</li> <li>Motor is rotating (being driven by the load, for example)</li> </ul>                                       | <ul> <li>Check that the motor/drive are compatible</li> <li>Check that the motor is present during auto-<br/>tuning</li> <li>If an output contactor is being used, close it<br/>during auto-tuning</li> <li>Check that the motor is completely stopped</li> </ul>                                                 |

![](_page_41_Picture_7.jpeg)

![](_page_42_Picture_1.jpeg)

Troubleshooting Guide

1. If the barrier has a permanent raise signal for over 2 minutes the PLC display will show:

# PERMANENT RAISE SIGNAL

2. If the Free Exit/Entry Loop Detector has a constant signal the PLC display will show:

# CHECK FREE EXIT LOOP DETECTOR

3. If the barrier has photocells or a safety edge connected and they are faulty PLC display will show:

# CHECK PHOTOCELLS / SAFETY EDGE

PLEASE NOTE THAT THE PHOTOCELLS AND OR SAFETY EDGE ON BARRIER ARE ACTIVE FOR A FEW SECONDS OF THE BARRIER REACHING THE LOWER LIMIT SWITCH. THIS IS FOR SAFETY REASONS.

#### ATTENTION!

IT IS THE RESPONSIBILITY OF SITE TO DO THEIR OWN RISK ASSESSMENT TO HIGHLIGHT THE RISKS ASSOCIATED WITH THE AUTOMATIC BARRIER FOR THEIR SITE. SITE MANAGEMENT SHOULD ALSO ENSURE ANY OPERATORS OF THE EQUIPMENT ARE TRAINED APPROPRIATELY.

WE ADVISE THAT EXTREME WEATHER CONDITIONS & HIGH WINDS ARE INCLUDED IN A SITE RISK ASSESSMENT. IT MAY BE NECESSARY FOR BARRIERS TO BE DISABLED DURING EXTREME WEATHER CONDITIONS (IN THE DOWN POSITION, SECURED) OR FOR THE POLE & ANY SKIRTING TO BE TEMPORARILY REMOVED.

![](_page_42_Picture_13.jpeg)

#### Barríer Maíntenance

As stated at the beginning of this manual we recommend a bi-annual service, but at a bare minimum, it is imperative that you get a service done once every 12 months. This is not a sales tactic in disguise, there is a very serious health and safety issue/risk associated with not complying to this. Also in order for your barrier to keep complying with the appropriate legislation.

- Before carrying out any maintenance to the installation, disconnect the mains power supply.
- Make sure you have disconnected/Isolated the power before attempting any work.
- A Maintenance Contract should be sought from a specialist company after a maximum of 5000 manoeuvres or 1year from the install date.
- Occasionally clean the photocell optical components and make sure they are free from dirt, water, rain, soil etc.. Batteries in photo cells may need to be changed every 6 months or sooner dependant on use. Barrier will not work properly without photo cell function.
- · Have a qualified technician (installer) check the correct setting of the electric clutch.
- If the power supply cable is damaged, it must be replaced by the manufacturer or its technical assistance service, or else by
  a suitably qualified person, in order to prevent any risk.
- When any operational malfunction is found, and not resolved, disconnect the mains power supply and request the
  assistance of a qualified technician (installer). When automation is out of order, activate the manual release to allow the
  opening and closing operations to be carried out manually.
- · Gearbox drive unit is "sealed" for life and requires no further lubrication.

#### MAINTENANCE JOB SHEET

No:

| Date of Visit:                                                           | Postcode:                                                     |  |
|--------------------------------------------------------------------------|---------------------------------------------------------------|--|
| Customer:                                                                | Contact:                                                      |  |
| Site Address:                                                            | Contact Number:                                               |  |
|                                                                          |                                                               |  |
|                                                                          |                                                               |  |
| BAF                                                                      | RRIER 1 - Entry                                               |  |
| Check safety device and equipment                                        | Check and grease rod ends                                     |  |
| Ensure ground anchor is stable and secure                                | Check pole fixings                                            |  |
| Check all electrical connections                                         | Check barrier skirt and fixings                               |  |
| Check motor and fixings                                                  | Check and lubricate as necessary                              |  |
| Check pole arm adaptor and fixings                                       | Check and grease all bearings                                 |  |
| Check pole for damage and signs of stress                                | Test door switch operation is functioning                     |  |
| Check end rest is secure and functional                                  | Check and level pole arm, if required                         |  |
| Check reader post is securely fixed and cold holder, etc are functioning | Check automated operation of barrier open and close           |  |
| Check for visual damage Check manual operation open and close            |                                                               |  |
| Check and tighten all nuts and bolts                                     | Clean and wipe barrier                                        |  |
| Check limit switches                                                     | Fill out service log in manual                                |  |
| Check any external controls (if our system)                              | Fit next service due sticker and service phone number sticker |  |
| BAF                                                                      | RRIER 1 - Exit                                                |  |
| Check safety device and equipment                                        | Check and grease rod ends                                     |  |
| Ensure ground anchor is stable and secure                                | Check pole fixings                                            |  |
| Check all electrical connections                                         | Check barrier skirt and fixings                               |  |
| Check motor and fixings                                                  | Check and lubricate as necessary                              |  |
| Check pole arm adaptor and fixings                                       | Check and grease all bearings                                 |  |
| Check pole for damage and signs of stress                                | Test door switch operation is functioning                     |  |
| Check end rest is secure and functional                                  | Check and level pole arm, if required                         |  |
| Check reader post is securely fixed and cold holder, etc are functioning | Check automated operation of barrier open and close           |  |
| Check for visual damage                                                  | Check manual operation open and close                         |  |
| Check and tighten all nuts and bolts                                     | Clean and wipe barrier                                        |  |
| Check limit switches                                                     | Fill out service log in manual                                |  |
| Check any external controls (if our system)                              | Fit next service due sticker and service phone number sticker |  |

![](_page_43_Picture_15.jpeg)

![](_page_44_Picture_0.jpeg)

![](_page_44_Picture_2.jpeg)

### Potential System Hazard Areas

Please note these are things that you should look out for with the equipment that has been installed on your/your customers site. This is in no way a health and safety guide just a few key areas for you to be aware of and possibly make future changes to.

Plan view (from above) Sketch system layout, detailing and numbering potential hazard areas for the client.

| Potential Hazard Areas - see diagram:                             |  |
|-------------------------------------------------------------------|--|
| 1                                                                 |  |
| 2                                                                 |  |
| 3                                                                 |  |
| 4                                                                 |  |
| 5                                                                 |  |
| Additional Comments / Descriptions concerning safety on this site |  |
|                                                                   |  |
|                                                                   |  |
|                                                                   |  |
|                                                                   |  |
|                                                                   |  |
| Signed:                                                           |  |

![](_page_44_Picture_7.jpeg)

![](_page_45_Picture_0.jpeg)

### Installation/Commissioning Check List

| System Operation - The user FULLY understands                                                                                                    | YES | NO |
|----------------------------------------------------------------------------------------------------|-----|----|
| How to operate the system with all control devices                                                                                                    |     |    |
| How to isolate the power to the automation system                                                                                                    |     |    |
| How to manually release the system in event of power failure                                                                                                    |     |    |
| The safety rules and issues associated with your system                                                                                                    |     |    |
| Safety devices on the system have been verified and checked                                                                                                    |     |    |
| Safety devices and features suit the site/application for which it was designed                                                                                                    |     |    |
| How to open the door on the equipment                                                                                                    |     |    |
| Check the following items                                                                                                    | YES | NO |
| Door keys have been handed over                                                                                                    |     |    |
| Key switch keys have been handed over                                                                                                    |     |    |
| All equipment and site has been left in a clean and safe state                                                                                                    |     |    |
| Any warning signage has been fitted by Engineer/Client to make people aware                                                                                                    |     |    |
| Any times and special programming instructions undertaken                                                                                                    |     |    |
| Product works the way site need it to this includes "no passage time out" etc                                                                                                    |     |    |
| System has had the completed conformity certificate                                                                                                    |     |    |
| All items on the delivery note have been handed over to client/site -<br>this should be signed for on the separate sheet which is titled "Delivery Note" (green/ or yellow paper) if parts missing call supplier |     |    |
| The engineer has expressed the importance of regularly maintaining the equipment                                                                                                    |     |    |
| POWER ISOLATION - The power isolator for your automation system is located at:                                                                                                    |     |    |

The following denotes that the above has been completed to a satisfactory standard. The engineer has explained the system of operation to you and any devices that you have had fitted. If this is agreed and has been displayed please sign in the indicated fields below. All information will be passed on correctly to other system users. The users of the system will use this system correctly and safely.

| Engineers Name: | Engineers Signature: |  |
|-----------------|----------------------|--|
| Clients Name:   | Clients Signature:   |  |

![](_page_46_Picture_0.jpeg)

#### Service Log

![](_page_46_Picture_4.jpeg)

This Manual **must** be completed in accordance with the guidelines below, **at any point** service/repair work is carried out on the product. This is to achieve two things;

1. To keep a history of the product for yourself and your supplier/manufacturer.

2. To keep an accurate log of any historical or recent modifications, and/or problems, to help an engineer in the event of any future work required on the product.

| Date  | Reason for visit/Action taken | Engineers Signature |
|-------|-------------------------------|---------------------|
| / /20 |                               |                     |
| / /20 |                               |                     |
| / /20 |                               |                     |
| / /20 |                               |                     |
| / /20 |                               |                     |
| / /20 |                               |                     |
| / /20 |                               |                     |
| / /20 |                               |                     |
| / /20 |                               |                     |
| / /20 |                               |                     |
| / /20 |                               |                     |
| / /20 |                               |                     |
| / /20 |                               |                     |
| / /20 |                               |                     |
| / /20 |                               |                     |
| / /20 |                               |                     |
| / /20 |                               |                     |
| / /20 |                               |                     |
| / /20 |                               |                     |

![](_page_46_Picture_9.jpeg)

![](_page_47_Picture_0.jpeg)

# Commissioning Certificate

We certify that the system covered by this certificate has been commissioned satisfactorily.

| Contract Reference                                                                |                                             |                 | Completion                 |                       |
|-----------------------------------------------------------------------------------|---------------------------------------------|-----------------|----------------------------|-----------------------|
| Contract Title                                                                    |                                             |                 | Engineers Installing       |                       |
| Installation Commenced                                                            | /                                           | /20             | Commissioning              |                       |
| Works Description                                                                 |                                             |                 |                            |                       |
| Part/Whole Certificate                                                            |                                             |                 |                            |                       |
| Handover Date                                                                     |                                             |                 |                            |                       |
| Part 3.The system(s) des                                                          | signed and i                                | nstalled in acc | ordance with the following | g documents:          |
| Document Ref:                                                                     | Revision                                    | Description     |                            |                       |
| PF6000Lux O&M                                                                     | 4.2                                         | System guide    | es and drawings as define  | ed within O&M Manuals |
|                                                                                   |                                             |                 |                            |                       |
|                                                                                   |                                             |                 |                            |                       |
| Part 4. The following test                                                        | Part 4.The following test procedures refer: |                 |                            |                       |
| Check Lists (pages 15 & 16) /Commissioning Certificate                            |                                             |                 |                            |                       |
| Part 5. Existing Installation Items not covered under warranty/ This certificate: |                                             |                 |                            |                       |
|                                                                                   |                                             |                 |                            |                       |
| Part 6. Certificate Signing off Section                                           |                                             |                 |                            |                       |
| Installers Name                                                                   |                                             |                 | Signature                  |                       |
| On Behalf of                                                                      |                                             |                 | Date of Signing            |                       |
| Address                                                                           |                                             |                 | Position                   | SEAL GERTIFIES THA    |
|                                                                                   |                                             | -               | Parts Handed Over          | Qty:                  |
| Client Name                                                                       |                                             |                 | Signature                  | SAN                   |
| On Behalf of                                                                      | I                                           |                 | Date of Signing            | OEEIC                 |
| Address                                                                           |                                             |                 | Position                   | OG AN                 |
|                                                                                   |                                             | -               | Parts Handed over          | Oty:                  |

![](_page_47_Picture_5.jpeg)

![](_page_48_Picture_0.jpeg)

### Declaration

![](_page_48_Picture_3.jpeg)

# Declaration formity

![](_page_48_Picture_5.jpeg)

We hereby certify that the machinery stipulated below complies with all relevant provisions of the EC Machinery Directive and National Laws and Regulations adopting this Directive.

| Manufacturer<br>& European<br>Agent:     | Parking Facilities Ltd<br>Unit 1 Kingsbury Link Industrial Estate<br>Trinity Road<br>Tamworth<br>Staffs<br>B78 2EX<br>United Kingdom                                                                                                    |
|------------------------------------------|----------------------------------------------------------------------------------------------------|
| Telephone:                               | 01827 870 250                                                                                                    |
| Description:                             | Automatic Raise Arm barrier                                                                                                    |
| Info:                                    | The product to which this Declaration of Incorporation relates must not be put into service<br>until the relevant machinery into which it is to be incorporated has been declared in<br>conformity with the provisions of the Machinery Directive.                                                                                                    |
| Model Number:                            | PF6000                                                                                                    |
| Serial Number:                           |                                                                                                    |
| EU Directives &<br>Standards<br>Applied: | The above product is in conformity with the essential Health and Safety requirements of<br>the Machinery Directive 2006/42/EC, the Low Voltage Directive 2006/95/EC, the<br>Electromagnetic Compatibility Directive 2004/108/EC and the CE Marking Directive<br>93/68/EC. The equipment has been designed to meet the following standards:- Electrical<br>Safety: BS EN 60204-1:2006+A1:2009; BS 7671:2008+A1:20011+A2:2013; BS EN<br>62061:2005+A1:2013; BS EN 61439-1:2011; BS EN 61439-2:2011; BS EN<br>12978:2003+A1:2009 Mechanical Safety: PD5304:2014; BS EN ISO 12100:2010; BS EN<br>60529:1992+A2:2013 BS EN ISO 13849-1:2008; BS EN 12453:2001; BS EN 12604:2000;<br>BS EN 12444:2001; BS EN 12635:2002+A1:2008; BS EN 16005:2012; BSEN 13241-<br>1:2003+A1:2011; BS EN 12605:2000; BS EN 12445:2001; BS EN ISO 13857:2008<br>Electromagnetic Compatibility: BS EN 61000-6-1:2007; BS EN 61000-6-3:2007+A1:2011 |

Responsible Person:

**Damian Speer** Parking Facilities Ltd Name:

Signature:

Position:

Date:

Anthony Green

Managing Director 12th January 2015

![](_page_48_Picture_16.jpeg)

![](_page_49_Picture_0.jpeg)

![](_page_49_Picture_3.jpeg)

![](_page_49_Picture_4.jpeg)

| The manufacturer reserves the right to make amendments to this manual without prior notice |
|--------------------------------------------------------------------------------------------|
| and declines all responsibility for any errors personal injury or damage to property       |